# LUCRAREA NR.1

# Dispozitiv de deschidere și închidere

# Subject : Electropneumatică

Scopul lucrarii: Acționare directă a cilindrilor cu dublă acțiune

# Cerințe:

- Desenarea diagramelor circuitelor pneumatice și electrice în FluidSim-P
- Efectuarea construcției circuitelor electric și pneumatic cu componente FESTO pe panoul de montaj
- Verificarea funcționăriii circuitului

# Descrierea problemei :

Folosind un dispozitiv special, vana de pe conducată are rolul de a deschide și a inchide circulația fluidului prin aceasta. Valva se deschide la apăsarea butonul întrerupătorului. Când butonul este eliberat, valva se închide (fig. 1).

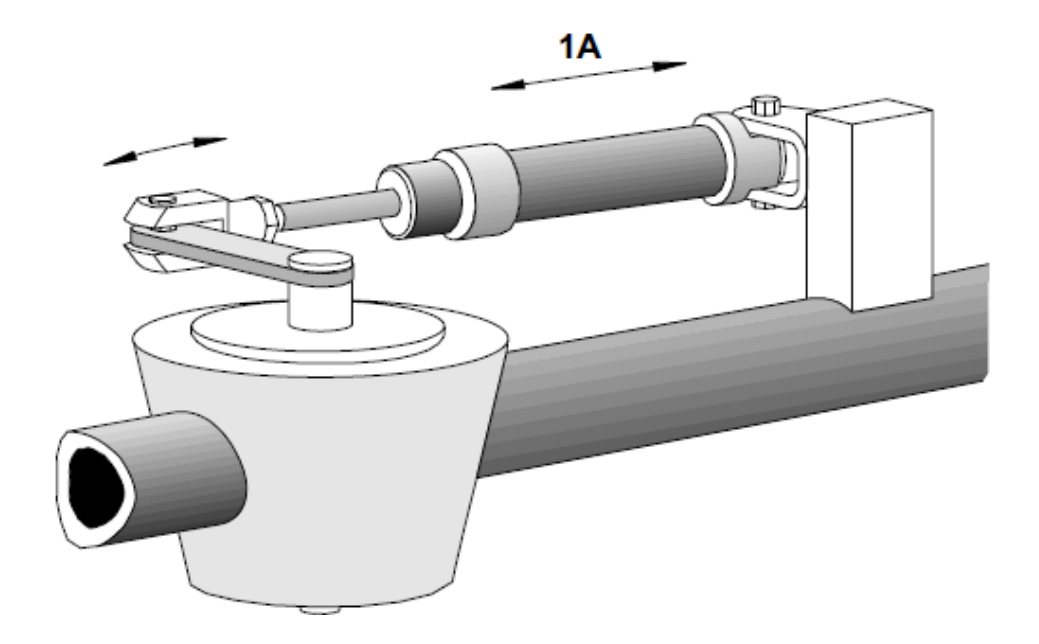

Fig. 1: Schiţa dispozitivului

# <u>Soluția nr. 1</u>

Diagrama circuitului pneumatic (fig. 2a) si diagrama circuitului electric (fig. 2a) de acționare a dispozitivului sunt desenate în FluidSim-P.

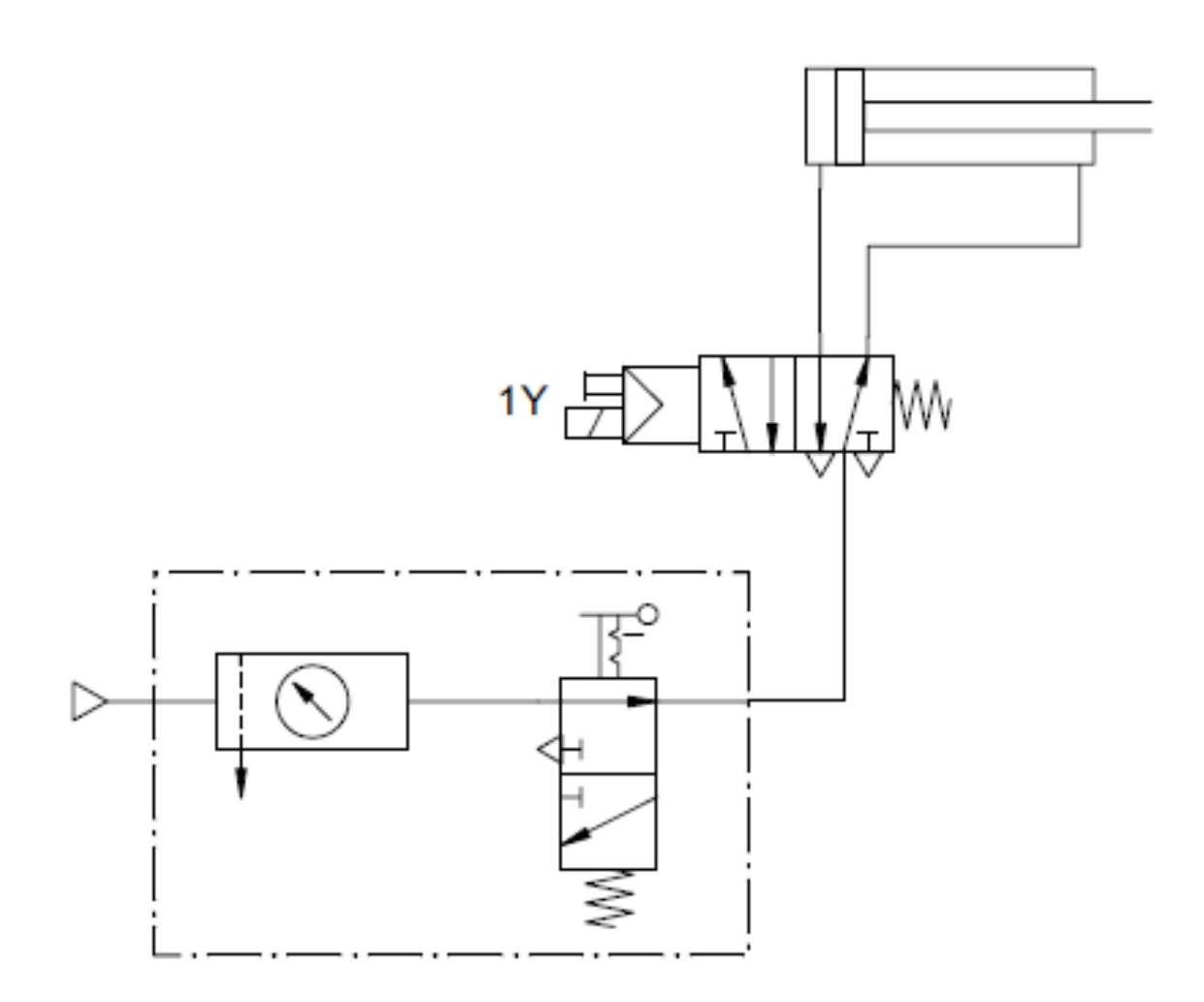

Fig. 2a: Circuitul pneumatic de acționare

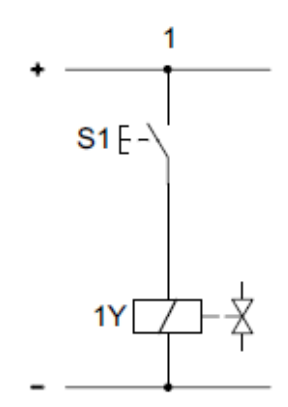

Fig. 2b: Circuitul electric de comandă

# Descrierea soluției :

Prin apăsarea butonului întrerupator S1, circuitul electric pentru bobina solenoidă 1Y se închide și valva solenoidă 5/2 căi comandă acționarea tijei pistonului cilindric cu dublă acțiune care avansează la următoarea poziție finală.

După eliberarea butonului comutatorului S1 circuitul electric pentru bobina solenoidă 1Y se deschide iar valva 5/2 căi revine la poziția inițială. Tija pistonului revine la poziția finală retrasă.

# Soluția nr.2

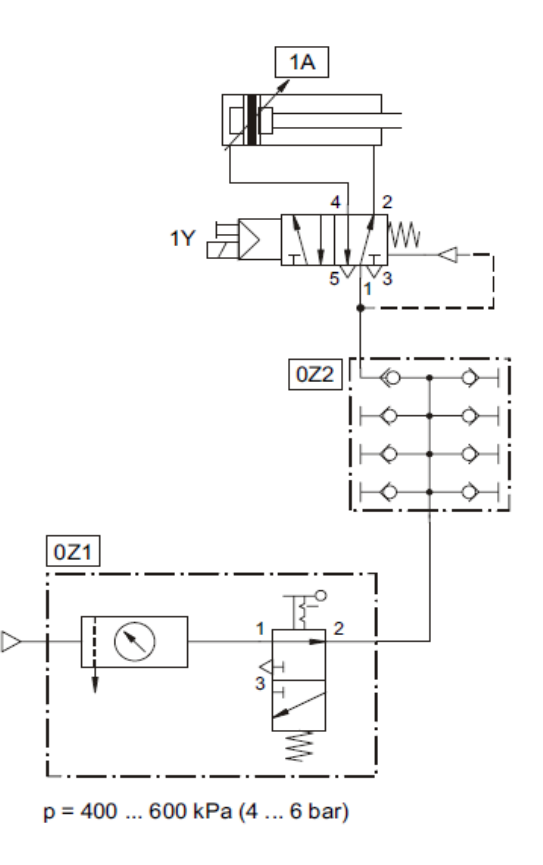

Fig. 3:Circuitul pneumatic de acționare

Listă de componente pneumatice

| Calitatea | Descrierea                          |
|-----------|-------------------------------------|
| 1         | Cilindru cu dublă acțiune           |
| 1         | Unitate de serviciu cu valva on-off |
| 1         | Colector                            |
| 1         | Electrovalva 5/2                    |

Listă de componente electrice

| Calitatea | Descrierea                                    |
|-----------|-----------------------------------------------|
| 1         | Placă semnal electric de intrare              |
| 1         | Indicator și placa de distribuitor, electrică |
| 1         | Set universal de cabluri                      |
| 1         | Sursa de tensiune electrică, 24V              |

# LUCRAREA NR.2

#### Dispozitiv pentru montare capac

#### Subiect: Electropneumatică

Scopul lucrarii: Acționarea indirectă a unui cilindru cu dublă acțiune

# Cerințe:

- Desenarea diagramelor circuitelor pneumatice și electrice în FluidSim-P
- Efectuarea construcției circuitelor electric și pneumatic cu componente FESTO pe panoul de montaj
- Verificarea funcționăriii circuitului

#### Descrierea problemei :

Folosind un dispozitiv de prindere tip capac de presare bombat (fig. 1), capacele de căldare sunt presate pe căldări de plastic. Prin apăsarea unui buton cu revenire capacul bombat tip presă avansează și capacul de presare este apăsat pe căldare. Când butonul cu revenire este eliberat capacul de presare bombat revine la starea inițială.

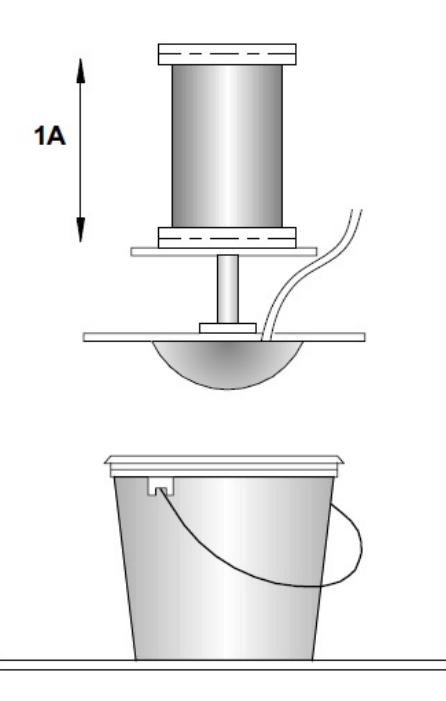

Fig. 1: Schita dispozitiv

# <u>Soluție</u>

Diagramele circuitelor pneumatic și electric (fig. 2) de acționare a dispozitivului sunt desenate în FluidSim-P.

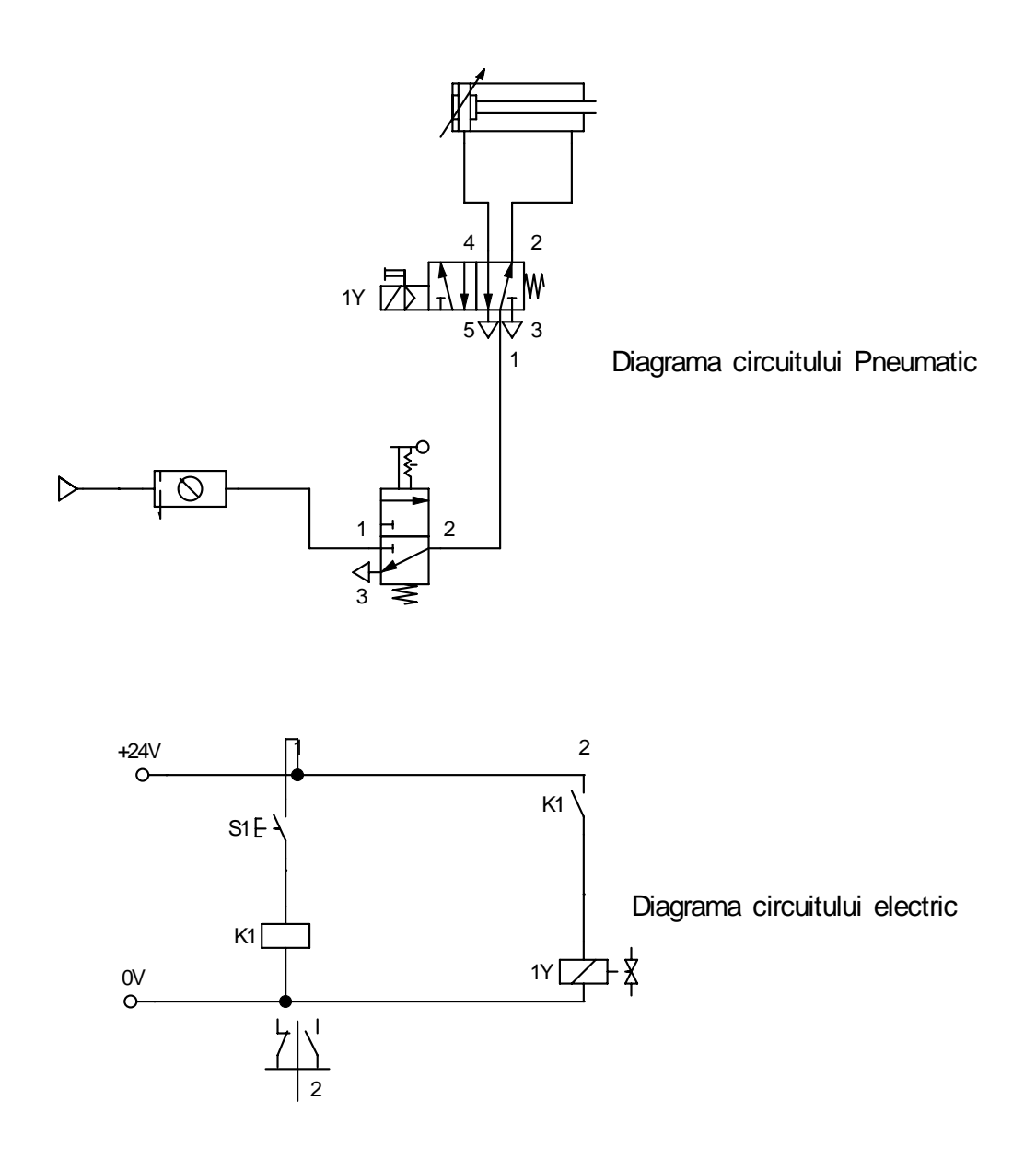

Fig. 2 Diagramele circuitelor pneumatic și electric

# Descrierea soluției :

Prin apăsarea butonului întrerupator S1, circuitul electric pentru releul K1 se închide, acesta comandând închiderea comutatorului K1. Astfel, se închide circuitul selenoidului electrovalvei 1Y, valva solenoidă 5/2 comandând la rândul ei acționarea tijei pistonului cilindric cu dublă acțiune care avansează la următoarea poziție finală.

După eliberarea butonului comutatorului S1 circuitul electric pentru bobina solenoidă 1Y se deschide iar valva 5/2 căi revine la poziția inițială. Tija pistonului revine la poziția finală retrasă.

Listă de componente pneumatice

| Cantitate | Descriere                                  |
|-----------|--------------------------------------------|
| 1         | Cilindru cu dubla actiune                  |
| 1         | Unitate de serviciu cu distribuitor on-off |
| 1         | Distribuitor                               |
| 1         | Servovalva cu cale 5/2                     |

Listă de componente electrice

| Cantitate | Descriere                                    |  |
|-----------|----------------------------------------------|--|
| 1         | Releu 3-off                                  |  |
| 1         | Placă semnal electric de intrare             |  |
| 1         | Indicator și placa distribuitoare, electrică |  |
| 1         | Set universal de cabluri                     |  |
| 1         | Sursa de tensiune electrică, 24V             |  |

# **LUCRARE NR.3**

# Stație de asamblare

#### Subject : Electropneumatică

#### Scopul lucrarii:

- cilindru cu simpla actiune / cilindru cu dubla actiune
- acționare directă cu functia AND a semnalelor de intrare

# Cerințe:

- Desenarea diagramelor circuitelor pneumatice și electrice în FluidSim-P
- Efectuarea construcției circuitelor electric și pneumatic cu componente FESTO pe panoul de montaj
- Verificarea secventei circuitului

# Descrierea problemei :

Într-o stație de asamblare, componentele trebuie puse împreună . Prin apăsarea celor două butoane întrerupătoare, dispozitivul este pornit iar componentele sunt ansamblate. După eliberarea butoanelor întrerupătoare, dispozitivul revine la poziția de start (fig. 1).

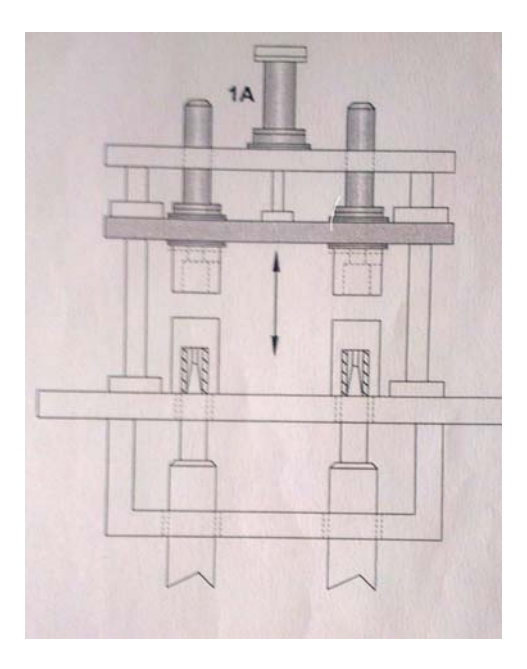

Fig. 1: Dispozitiv de asamblare

# <u>Soluție</u>

Diagrama circuitului pneumatic (fig. 2a) si diagrama circuitului electric (fig. 2a) de acționare a dispozitivului sunt desenate în FluidSim-P.

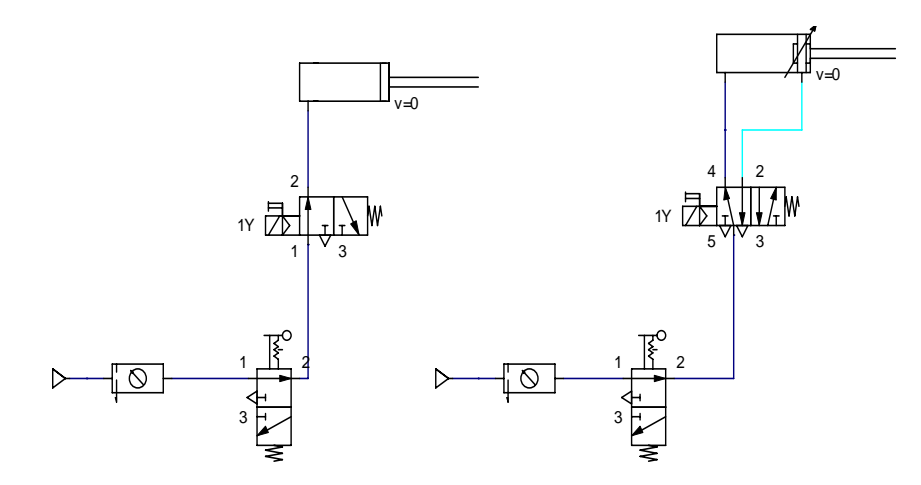

Fig. 2a: Diagrama circuitului pneumatic

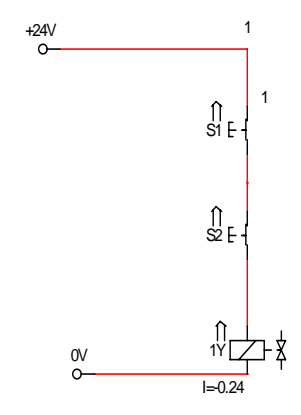

Fig. 2b: Diagrama circuitului electric

# Descrierea soluției

Prin apasarea celor doua butoane intrerupatoare S1 si S2, circuitul electric al bobinei 1Y este inchis si sensul electrovalvelor 3/2, respectiv 5/2 este inversat. Tija pistonului cilindrului cu actiune simpla, respectiv a cilindrului cu dubla actiune, avanseaza de la pozitia inainte la pozitia finala. Bobina 1Y este deschisa si sensul electrovalvelor 3/2, respectiv 5/2 este comutat înapoi la poziția inițială de un arc de resetare. Tija pistonului cilindrului cu actiune simpla, respectiv a cilindrului cilindrului cu dubla actiune, avanseaza de la pozitia înapoi la poziția inițială de un arc de resetare. Tija pistonului cilindrului cu actiune simpla, respectiv a cilindrului cu dubla actiune, revine în poziția finala (fig. 3)

Trebuie precizat faptul ca, solutia de mai jos este o simpla functie AND si nu un control de siguranta cu doua maini.

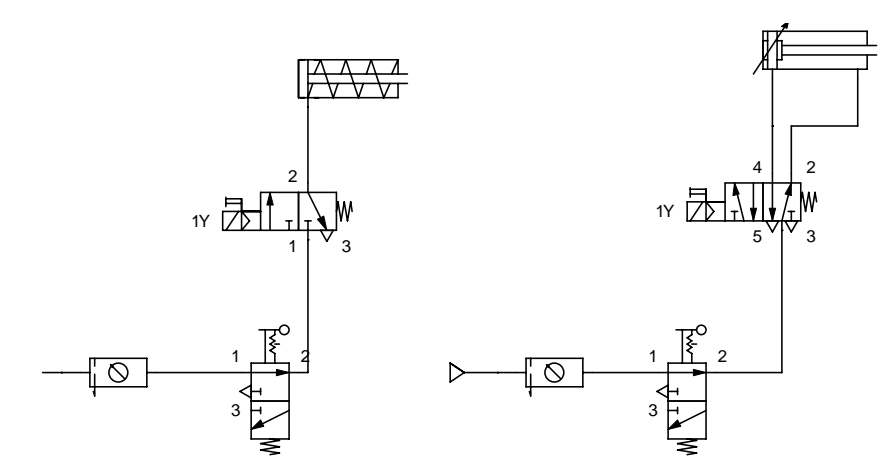

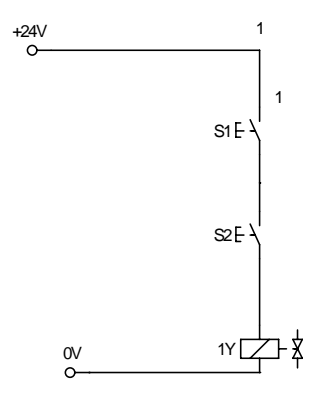

Fig. 3:

# Listă de componente pneumatice

| Cantitate | Descriere                           |
|-----------|-------------------------------------|
| 1         | cilindru cu simpla actiune          |
| 1         | cilindru cu dubla actiune           |
| 1         | unitate de serviciu cu valva on-off |
| 1         | multialimentator cu aer             |
| 1         | servovalva 3/2 normal închisa       |
| 1         | servovalva 5/2                      |

# Listă de componente electrice

| Cantitate | Descriere                                    |
|-----------|----------------------------------------------|
| 1         | Placă semnal electric de intrare             |
| 1         | Indicator și placa distribuitoare, electrică |
| 1         | Set universal de cabluri                     |
| 1         | Sursa de tensiune electrică, 24V             |

# LUCRAREA NR. 4

# Controlul unei clapete

# Subject : Electropneumatică

#### **Scopul lucrarii:**

- Cilindru cu simpla actiune/dubla actiune
- Actionare directa cu functia OR a semnalului de intrare

# Cerințe:

- Desenarea diagramelor circuitelor pneumatice și electrice în FluidSim-P
- Efectuarea constructiei circuitelor electric şi pneumatic cu componente FESTO pe panoul de montaj
- Verificarea funcționăriii circuitului

#### **Descrierea problemei** :

Controlul unei clapete serveste golirii unui container cu material granulat. Prin apasarea unui buton de pe panoul de comanda clapeta este deschisa si materialul granulat este eliberat din container. Dupa eliberarea butonului clapeta se inchide din nou (fig. 1).

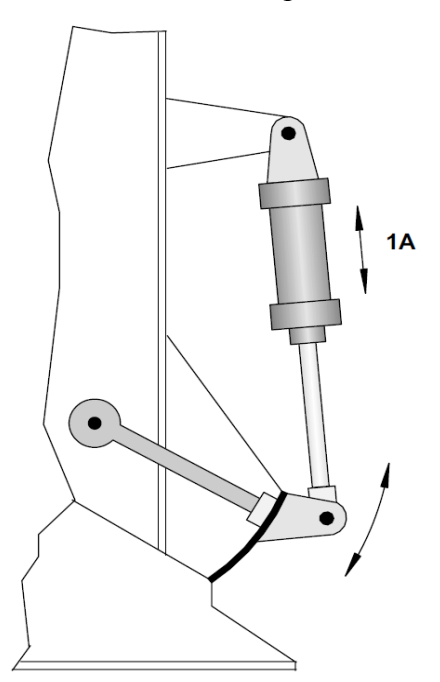

Fig. 1 Controlul clapetei

#### Soluția nr. 1

Diagrama circuitului pneumatic si diagrama circuitului electric de acționare a dispozitivului sunt desenate în FluidSim-P (fig. 2).

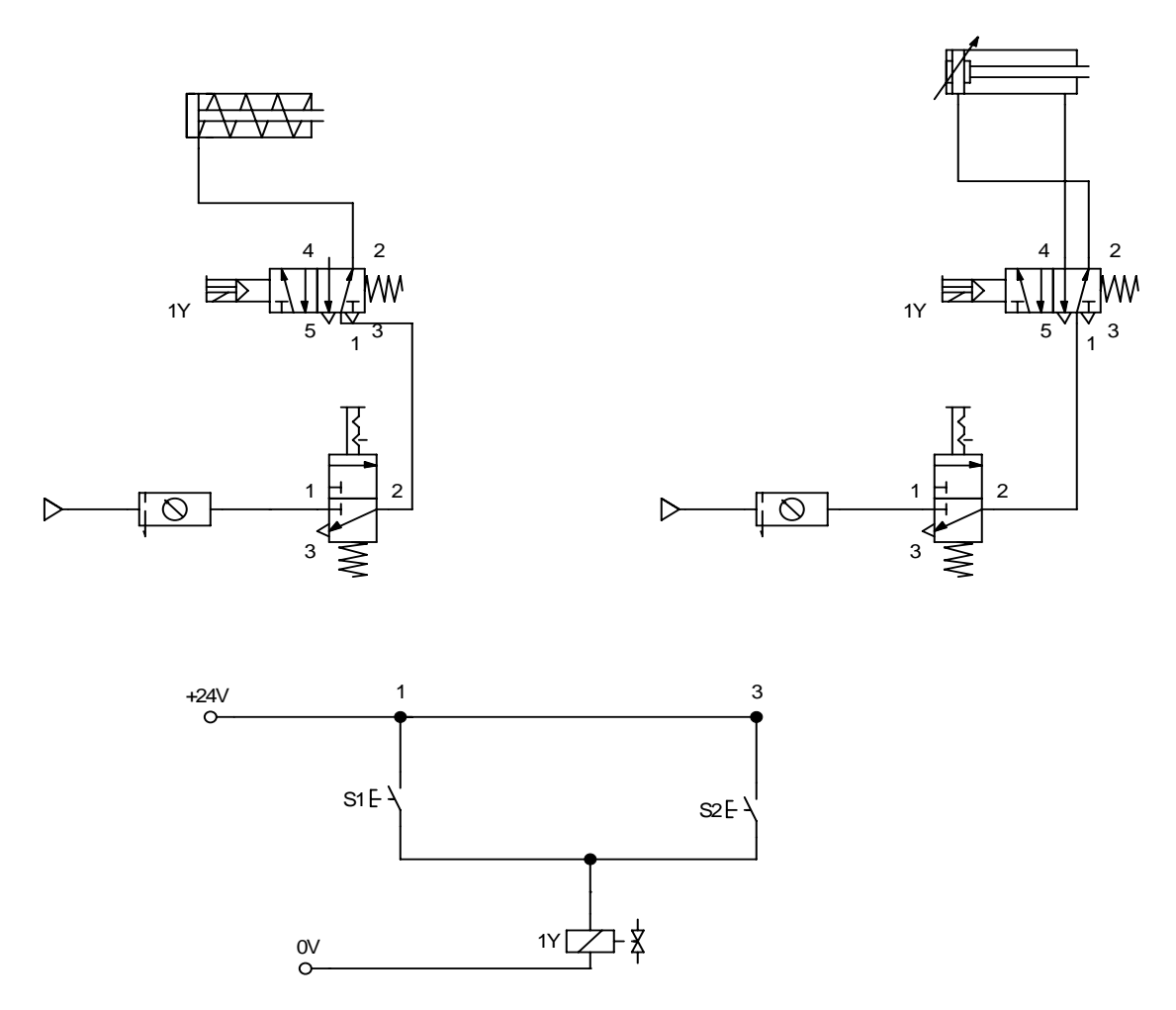

Fig. 2 Diagramele circuitelor pneumatic si electric

# Descrierea soluției :

Apasand butonul intrerupatorului S1 sau S2 circuitul electric pentru bobina (solenoidul) 1Y este inchis iar servovalva comanda actionarea cilindrului. Cursa pistonului cilindrului cu simpla actiune sau a celui cu dubla actiune este de retragere. Dupa eliberarea butonului de apasare a intrerupatorului S1 sau S2 circuitul electric pentru pentru bobina solenoid 1Y este deschis, servovalva 5/2 comandand revenirea pozitia initiala. Astfel, cursa pistonului cilindrului cu singura actiune (dubla actiune) avanseaza spre pozitia initiala, extinsa (fig. 2).

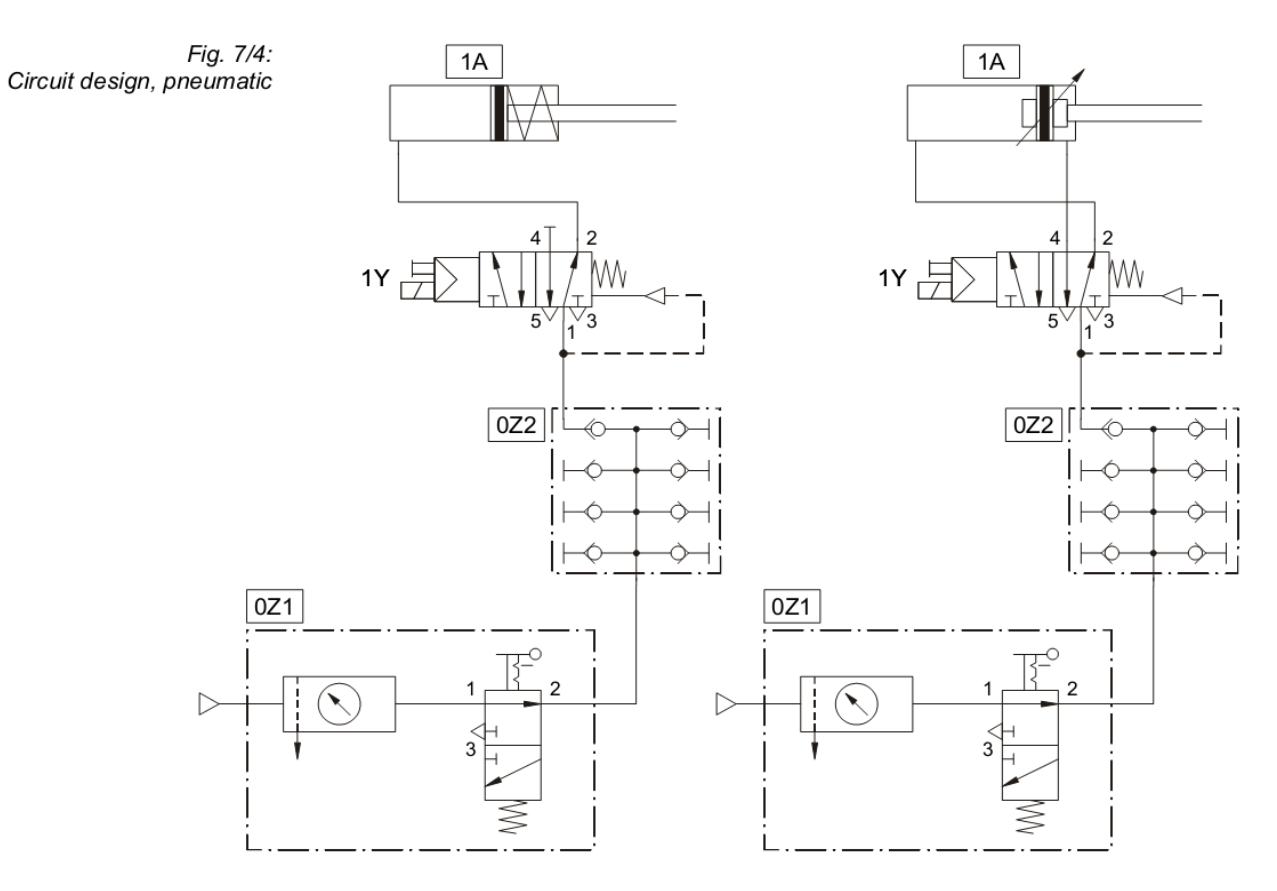

Fig. 2 Circuitul de actionare al clapetei de control

Listă de componente pneumatice

| Cantitate | Descriere                            |
|-----------|--------------------------------------|
| 1         | Cilindru cu simpla actiune           |
| 1         | Cilndru cu dubla actiune             |
| 1         | Unitate de deservire cu valva on/off |
| 1         | Sursa de alimentare cu aer comprimat |
| 1         | Servovalva 5/2                       |

Listă de componente electrice

| Cantitate | Descriere                                    |
|-----------|----------------------------------------------|
| 1         | Placă semnal electric de intrare             |
| 1         | Indicator și placa distribuitoare, electrică |
| 1         | Set universal de cabluri                     |
| 1         | Sursa de tensiune electrică, 24V             |

# LUCRARE DE LABORATOR NR. 5

#### SISTEM DE POZITIONARE CU O AXA CU ACTIONARE ELECTRICA, COMANDAT CU CONTROLER SPC200 – elemente componente, descriere

# 1. Scopul lucrarii:

- cunoasterea utilitatii unui astfel de sistem mecatronic;
- cunoasterea unui sistem mecatronic cu utilizare industriala si a elementelor ce il compun;
- punerea in functiune a sistemului de pozitionare cu o axa cu consultarea si a documentatiei tehnice livrata cu echipamentul;
- dobandirea de abilitati practice in lucrul cu astfel de echipamente ce se constituie in sisteme mecatronice.

# 2. Introducere

Aplicațiile de poziționare actionate electric au în zilele noastre un rol important în liniile de producție automatizate deoarece oferă flexibilitate, viteză, un preț scăzut și suficientă precizie pentru multe aplicații de automatizare.

Domeniul principal de utilizare este reprezentat de acele aplicații în care sunt necesare opriri în mai mult de două poziții pentru mișcări liniare sau rotative.

Automatizările de tipul "pick-and-place" între diferite posturi de lucru sunt un exemplu reprezentativ de utilizare al poziționărilor sistemelor actionate electric. Acestea sunt destinate transportului de piese sau subansamble pe distanțe mici cu viteze și precizie mari. Astfel de mișcări nu pot fi realizate de un operator uman, nici ca viteză, nici ca precizie și nici cu aceeași constanță de repetabilitate. Un sistem "pick-and-place" înlocuiește manevrarea manuală a pieselor de către un operator uman, la un post de lucru sau între două posturi de lucru integrate într-o linie de producție de serie mare sau medie.

Un sistem mecatronic are urmatoarele componente:

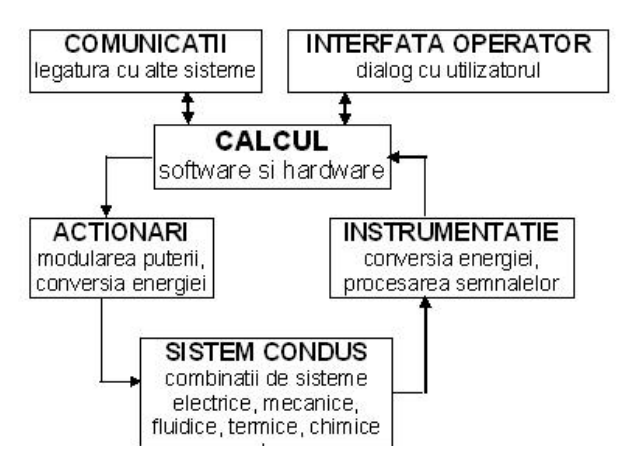

Fig. 1 – Componentele unui sistem mecatronic

# 3. Descrierea sistemului

Echipamentul existent in laborator este un echipament industrial si este prezentat in fig. 2.

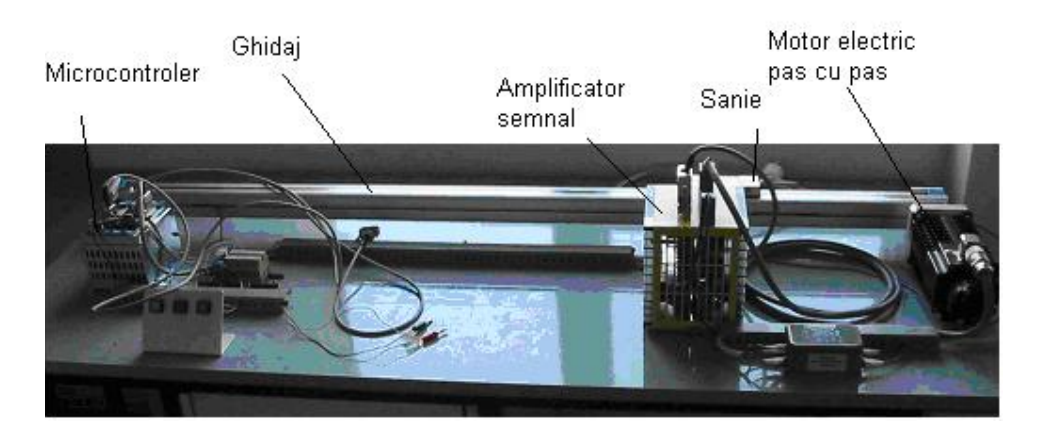

Fig. 2 - Sistem de pozitionare cu o axa, cu actionare electrica si controler SPC200

Elementele componente sunt:

- axa de pozitionare, compusa din ghidaj si sanie;
- un controler tip SPC200 (*Smart Positioning Controler*) pentru programarea și memorarea poziților de lucru, a tipurilor de mișcare și a succesiunii acestora;
- elemente electronice de conectare la controller şi transmisie a informaţiei de la traductoare şi a comenzilor către motorul electric pas cu pas (elemente electronice de interfaţă) si elementele electronice de conditionare a semnalelor (filtre, amplificator de semnal, driverul de putere);
- traductoare de proximitate pentru limitare de cursa si detectare pozitie sanie ;
- motorul electric rotativ pas cu pas.

# 3.1. Axa de pozitionare

# Axa este de tipul DGE-25-1000-ZR-LK-RV-KG-KF-GK (fig.3)

Date sumare legate de constructie si dimensiuni, date functionale ale acestui tip de axa sunt prezentate in continuare.

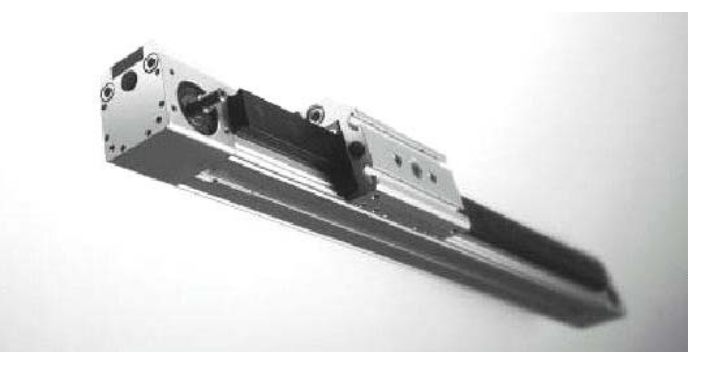

Fig. 3- Axa DGE-25-1000-ZR-LK-RV-KG-KF-GK

Specificații asupra seriei:

- « DGE » tipul axei (actionata electric);
- « 25 » lățimea si înălțimea profilului, mm;
- « 1000 » lungimea zonei de mişcare a căruciorului, mm;
- « ZR » toothed belt (antrenarea se face cu o ) curea dințata;

- « LK » No drive shaft on left motorul de antrenare nu este in stanga;
- « RV » Drive shaft on right, front motorul de antrenare este in dreapta, perpendicular pe axa;
- « KG » Coupling housing cuplaj cu carcasa
- « KF » Recirculating ball bearing guide ghidaj cu bile recirculate
- « GK » Standard slide alunecare standard

Date tehnice

- Dimensiunea profilului (lăţimea, si înălţimea) 25mm
- Lungimea 1000mm
- Viteza maxima 3 m/s
- Toleranta +/- 0.1mm
- Forta:
- Fx 260N
  - Fy 3080N
  - Fz 3080N
- Momentele încovoietoare :
  - Mx 45N
  - My 170N
  - Mz 170N

Principalele elemente componente sunt redate in fig. 4.

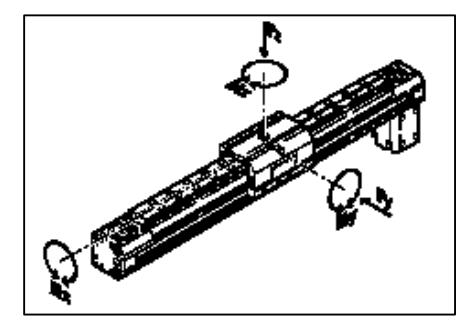

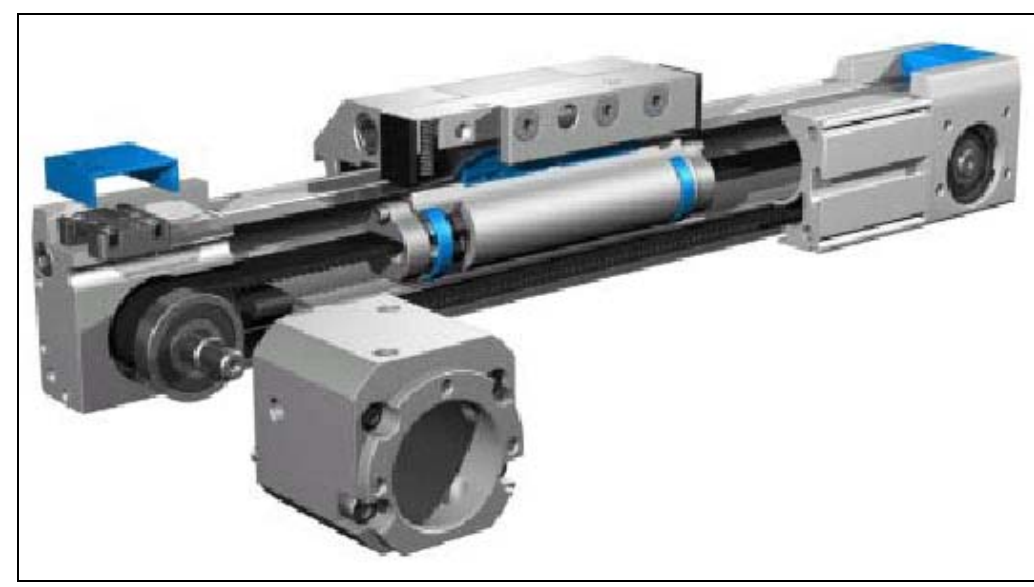

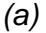

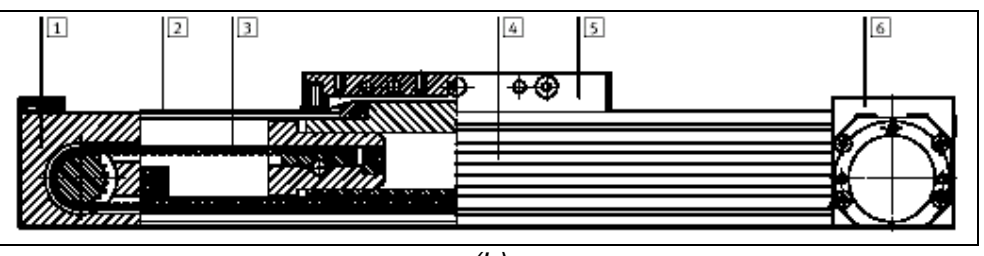

*Fig. 17 Elemente componente ale axei* 1-capatul condus (de intoarcere a curelei dintate); 2-banda de otel acoperitoare; 3-curea dintata; 4-profil; 5-carucior; 6-capatul conducator

# 3.2. Controlerul SPC200

Structura microcontrolerului SPC 200 (fig. 4):

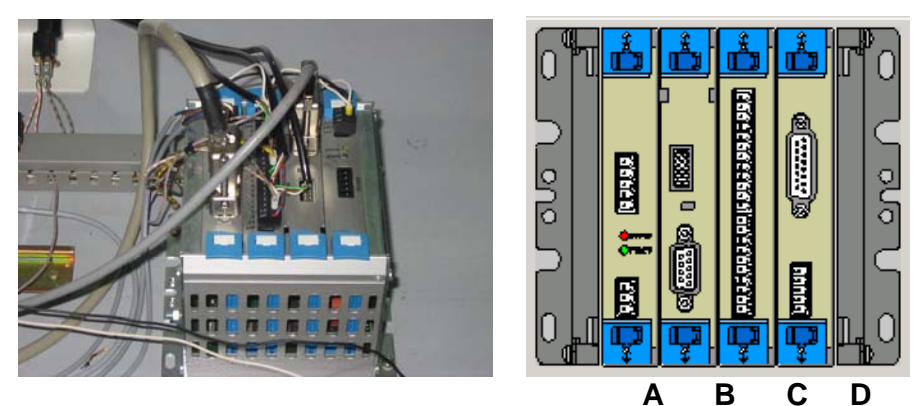

**Fig. 4** Structura controlerului SPC2000 A - Modulul de alimentare - SPC200-PWR-AIF B - Modulul de diagnostic - SPC200-MMI-DIAG C - Modulul intrare/iesire - SPC200-DIO D - Modulul de comanda al motorului pas cu pas

A - Modulul de alimentare (fig. 5)

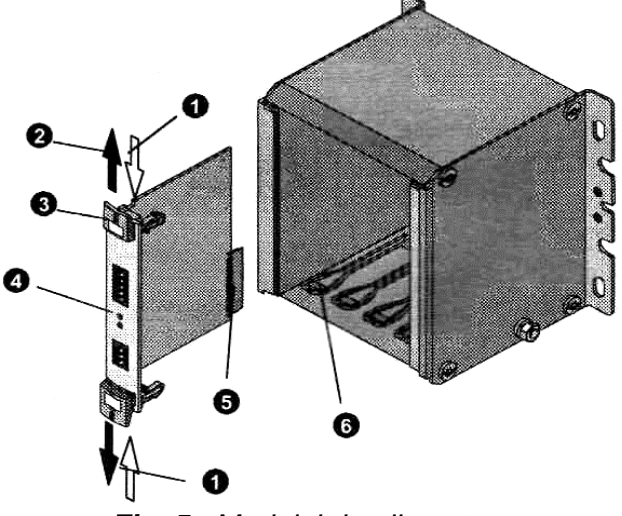

*Fig. 5a* Modulul de alimentare 1-directia de deblocare;2-blocare automata; 3-cleme de siguranta; 4-leduri; 5-mufa; 6-canal de fixare

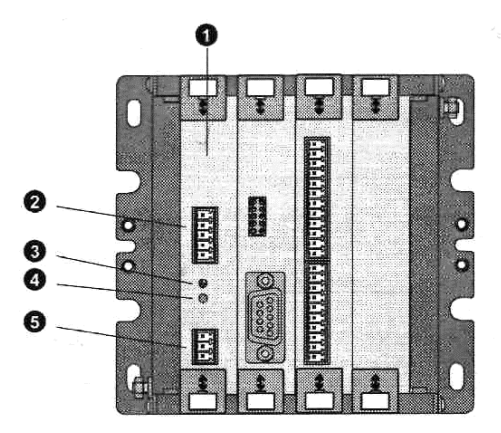

Fig. 5b Modulul de alimentare 1-Modul de alimentare tip SPC200-PWR-AIF;2-Terminal pentru interfata axiala X1;3-ERROR-LED ledul de eroare (rosu); 4-POWER-LED ledul de alimentare (verde); 5-3 pini terminal pentru interfata X2

0

Conectorul pentru alimentare de la sursa de tensiune este evidentiat in fig. 6a. Pe acest conector se pune tensiunea de alimentare ca in fig. 6b.

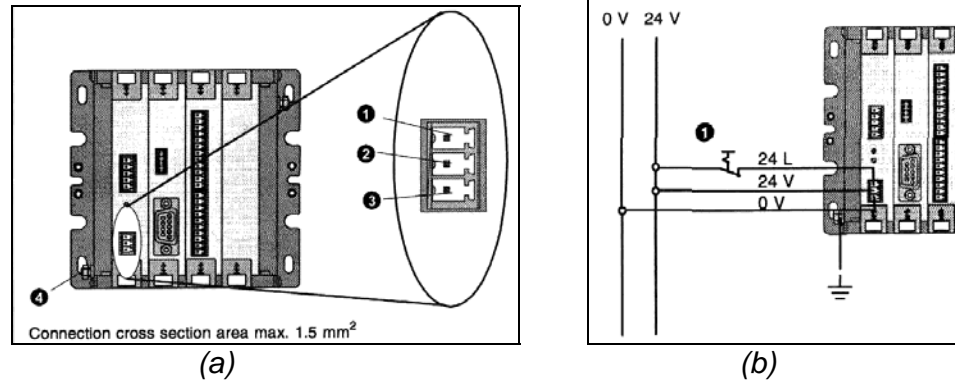

Fig. 6 Conectorul pentru alimentare de la sursa de tensiune

Conexiunea cu interfata axiala nu are protectie impotriva polarizarii incorecte (fig. 7).

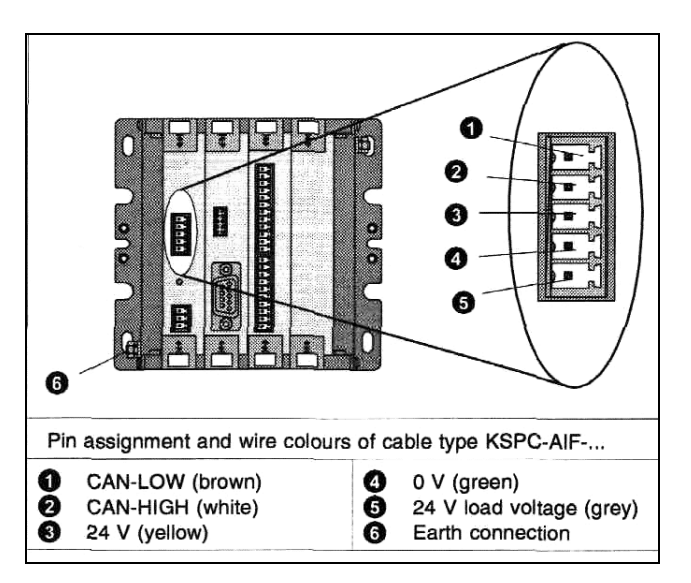

Fig. 7 Conexiunea cu interfata axiala

# B - Modulul de diagnostic

Acesta ofera posibilitatea transmiterii semnalului, programarii si diagnosticarii.

Este echipat cu doua interfete, una pentru conexiunea cu un panou de comanda tip SPC-MMI-1 (fig. 8) iar cealalta pentru conexiunea cu un PC (interfata serial cu 9 pini conform standardului RS-232) (fig. 9).

Interfata serial opereaza cu urmatoarele setari:

- viteza de transfer 9.6-115.2kB/s
- informatie pe 8 biti
- paritate par
- un bit de stop

Pentru conectarea la calculator se foloseste un cablu ecranat tip KDI-PPA-3-BU9 si softul Winpisa.

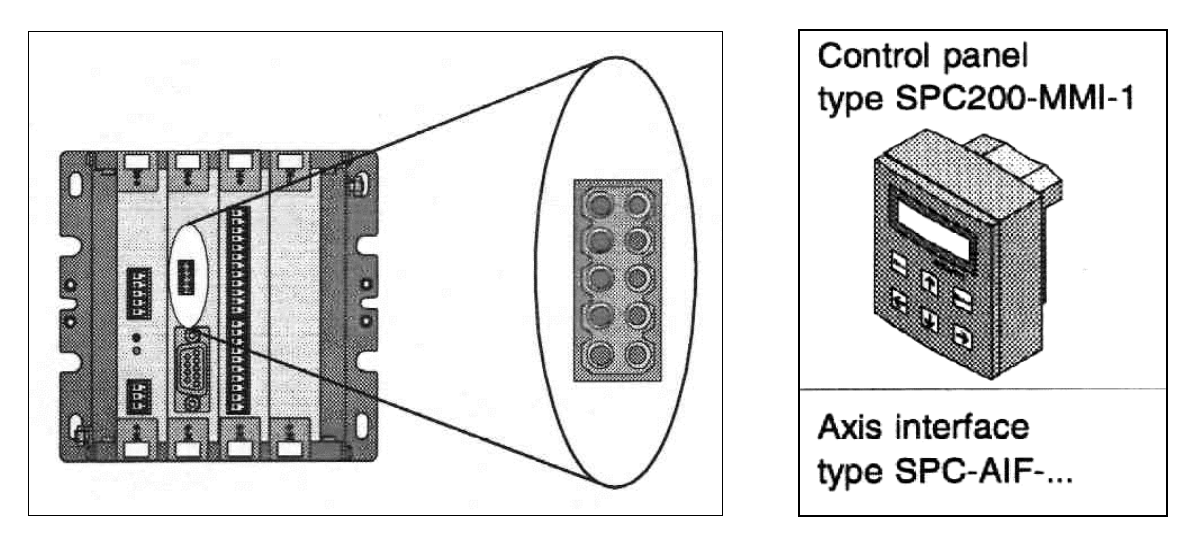

Fig. 8 Interfata pentru conexiunea cu un panou de comanda tip SPC-MMI-1

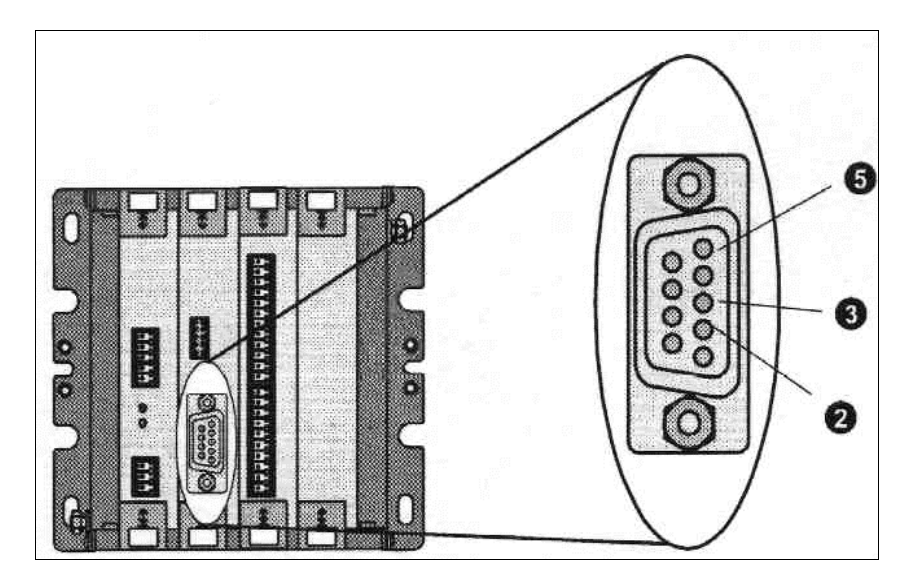

**Fig. 9** Interfata pentru conexiunea cu un PC 2- pin-2 Received data (RxD);3- pin-3 Transmitted data (TxD); 5- pin-5 signal ground

# C - Modulul de I/O

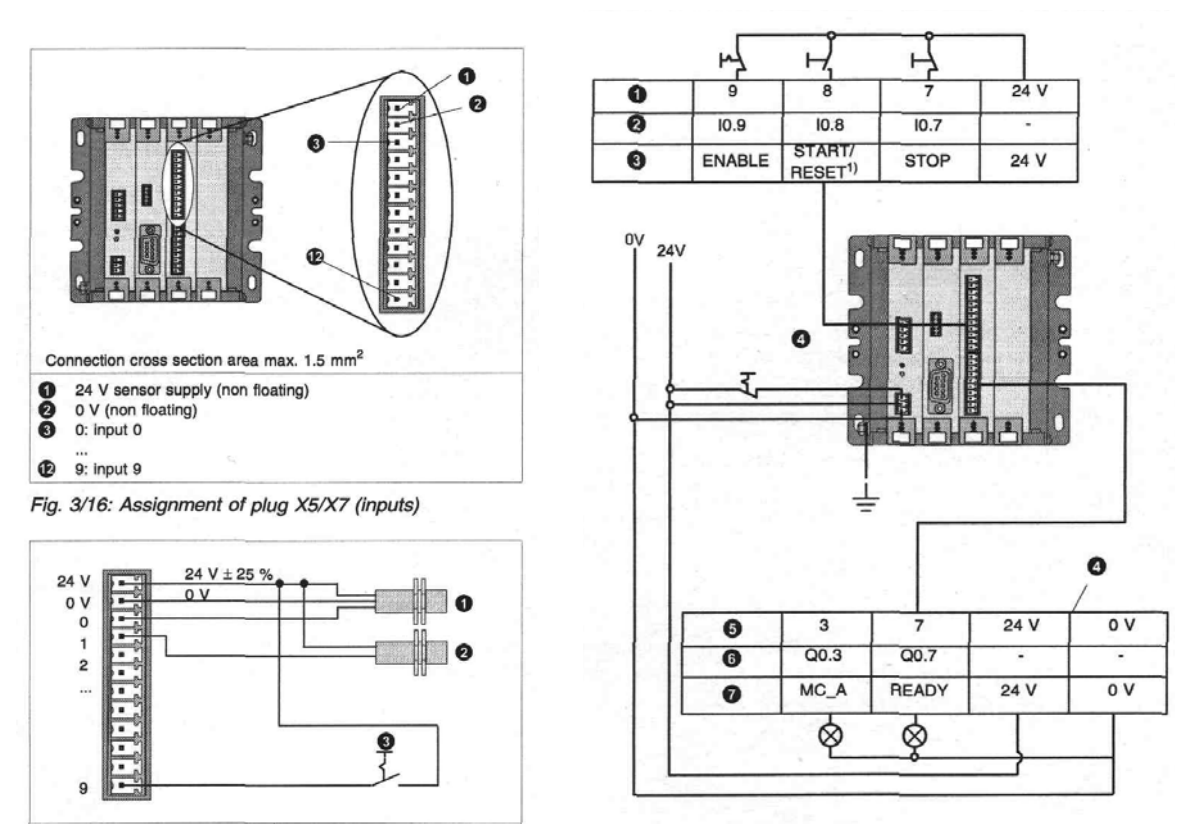

Fig. 10 Modulul intrare/iesire - SPC200-DIO- exemple de lucru

# 3.3.Driverul de putere WS5-9 (fig. 11)

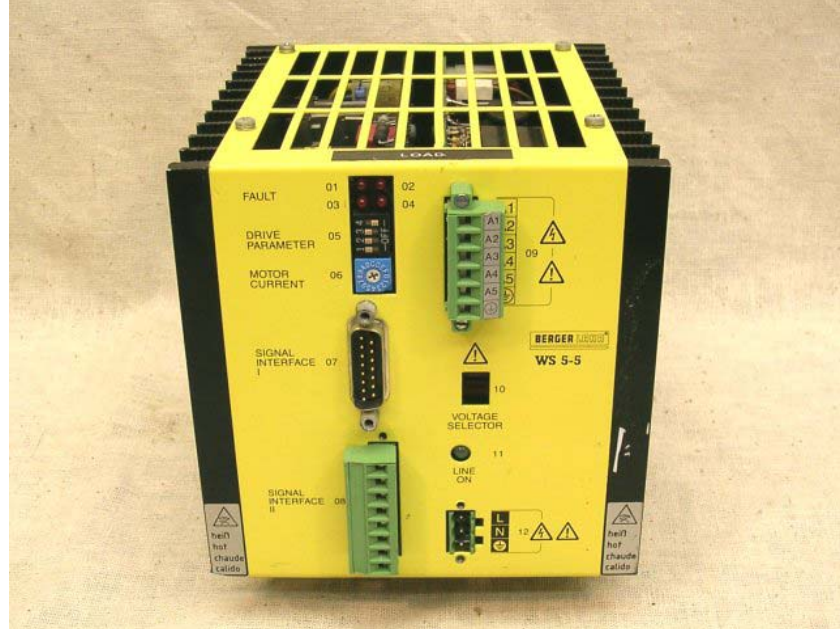

Fig. 11 Driverul de putere

Scopul driverului este acela de a conduce un motor pas cu pas având cinci faze (înfăşurări) până la un curent de 2.8A(70 V DC). Este piesa de legătura intre microcontroler si motor (vezi schema de conectare, fig.12).

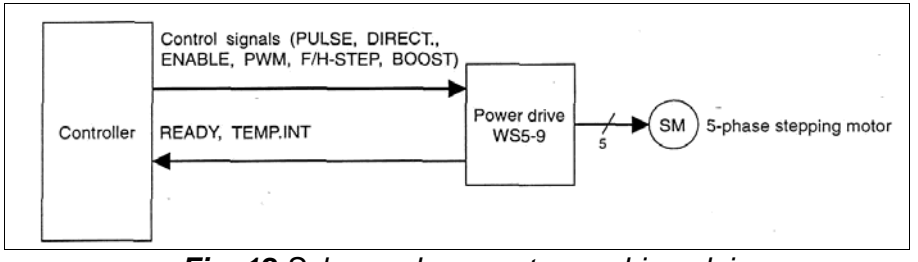

Fig. 12 Schema de conectare a driverului

- 3.3.1. Constructie:
  - "current selection switch" selecteaza curentul distribuit pe fazele motorului
  - *"parameter switch"* selecteaza functiile:
    - o current zero setting
    - o **boosting**
    - o curent reduction
    - o rotation direction
    - o step angle
  - voltage switch intre 115AC si 230AC
  - LED pentru vizualizarea lipsei semnalului.
  - Conectorul de semnale
  - Conector motor
  - Alimentarea cu 220AC

3.3.2. Caracteristici

- Driverul de putere a fost proiectat pentru a fi fixat pe o sina de tip (TS 35 X 15)

- Toate butoanele de control, conectori, indicatori au fost dispusi pepanoul frontal al echipamentului

- Operatii cu puterea principala de alimentare;

- Protectie la scurt circuit cind este prezent un scurt circuit intre fazele motorului sau intre motor si impamintare.

- Protectie la tensiune si temperatura ridicata si monitorizarea fazelor motorului in timpul functionarii.

# 3.4. Motorul electric rotativ pas cu pas

Motorul este din seria WS5 cu 5 faze care suporta un curent maxim de 2.8A

- 3.4.1. Date tehnice:
  - Date electrice:
    - tensiunea principala de alimentare 115V AC -20% +15% sau 220V AC -20% +15%
    - intensitatea curentului 30A
    - frecvenţa 50-60Hz
    - puterea disipata 600VA
    - puterea disipata 80W
    - protecție in caz de scurt circuit intre fazele motorului
    - lungimea maxima a cablurilor este de 50m
    - diametrul cablului pentru lungimea cablului <=30m 0.75mm<sup>2</sup>
    - diametrul cablului pentru lungimi de peste 30m 1.75mm<sup>2</sup>
    - tensiunea de alimentare a motorului 70V DC
    - curentul pe faza in 16 stagii 0.55...2.88A
    - sistemul de conectare in 5 puncte

# • Date mecanice:

- Dimensiuni 135 x 135 x 157

# - Masa 2,8kg

# 3.2.2. Conexiunea de semnal

- aceasta conexiune trebuie sa fie izolata fata de cea principala
   diametrul cablului 0.25mm<sup>2</sup>

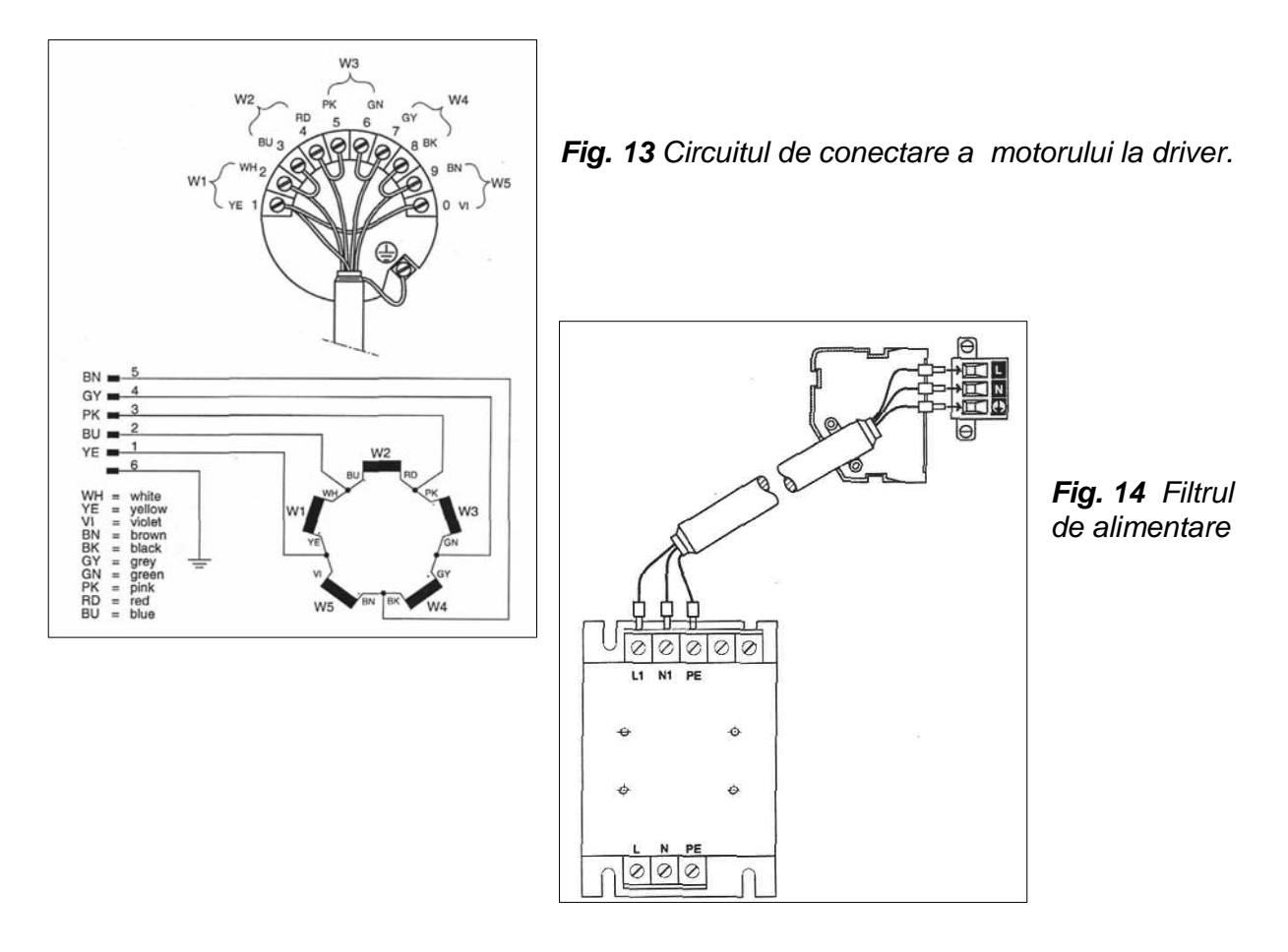

# 4. Modul de lucru

Studentii vor trebui sa desfasoare urmatoarele activitati:

- sa identifice toate elementele componente ale echipamentului;
- sa justifice de ce acesta este un echipament mecatronic; •
- sa invete modul de lucru al sistemului utilizand si documentatia tehnica al acestuia si sa precizeze rolul fiecarui element component.

UNIVERSITATEA TEHNICA GH. ASACHI IASI FACULTATEA DE MECANICA CATEDRA ORGANE DE MASINI SI MECATRONICA Disciplina: Actionarea sistemelor mecatronice

# LUCRARE DE LABORATOR NR. 6

# SISTEM DE POZITIONARE CU O AXA CU ACTIONARE ELECTRICA, COMANDAT CU CONTROLER SPC200 – descrierea comenzilor de poziționare pentru SPC200

# 1. Scopul lucrarii:

- cunoasterea resurselor de programare ale controlerului SPC200;
- descrierea comenzilor de pozitionare;
- sintaxa comenzilor de pozitionare.

# 2. Introducere

Înainte de descrierea comenzilor de poziționare se fac următoarele observații:

- Controller-ul SPC200 poate fi programat în modul *Start/Stop* sau *Record Select*. De asemenea, într-un sistem cu 2 axe, fiecare din aceste moduri poate fi selectat pentru aplicații cu axe sincronizate: *modul coordonat* sau axe independente: *modul autonom*;
- În modul Start/Stop, programele realizate cu software-ul WinPISA pot folosi toate comenzile descrise în acest capitol. În modul Record Select se folosesc un număr restrâns de comenzi;
- Dacă se foloseşte controller-ul SPC200 pentru comanda independentă a două axe (modul autonom) atunci se vor rula două programe în paralel. Fiecare program este asociat unei axe: programul A pentru axa X iar programul B pentru axa Y. În programul A trebuie să existe comenzi de poziţionare numai pentru axa X. La fel pentru programul B. În modul autonom, dacă într-unul din programe se introduc comenzi care se aplică la ambele axe atunci se va semnala eroare la compilarea acelui program.

# 2. Resurse de programare.

Controller-ul SPC200 poate accepta maxim 100 de programe care totalizează împreună maxim 2000 de linii de program NC. Fiecare program poate fi apelat ca subrutină. Subrutinele pot fi apelate consecutiv (unele pe altele) până la nivelul 4. Orice program poate avea maxim 1000 de înregistrări NC: de la 0 la 999. O înregistrare este o linie de program și începe cu litera N. Compilatoarele pentru programele NC folosite de SPC200 sunt bazate pe standardul DIN66025. În tabelul 1 se prezintă simbolurile folosite ca operatori în realizarea programelor pentru SPC200.

| Simbol | Descriere                                                                                     |
|--------|-----------------------------------------------------------------------------------------------|
| N      | Identificator pentru numărul de linie                                                         |
| G      | Condiții de poziționare                                                                       |
| М      | Funcții auxiliare                                                                             |
| E      | Funcții de salt                                                                               |
| L      | Apel subrutină                                                                                |
| Χ, Υ   | Identificatori pentru axe                                                                     |
| F      | Viteză (în comenzile G01, și G02)                                                             |
| @      | Identificator pentru un registru de poziție. Există 100 de regiștri de poziție pentru         |
|        | fiecare axă                                                                                   |
|        | Sau                                                                                           |
|        | Identificator pentru utilizarea denumirii simbolice a unui registru de poziție <sup>(1)</sup> |

Tabelul 1. Operatori NC

| # | Operații logice cu un operator binar sau multibit                                    |
|---|--------------------------------------------------------------------------------------|
| , | După acest simbol se pot scrie comentarii <sup>(1)</sup>                             |
| I | Intrări digitale: I0.0I0.9 primul modul SPC de I/O; I1.0I1.15 intrări date de        |
|   | componente leagate în rețeaua CAN; I2.0I0.9 al doilea modul SPC de I/O;              |
|   | I3.0I3.15 rezrvate pentru dezvoltări ulterioare                                      |
| Q | leşiri digitale: Q0.0Q0.7 primul modul SPC de I/O; Q1.0Q1.15 ieşiri date de          |
|   | componente leagate în rețeaua CAN; Q2.0Q2.7 al doilea modul SPC de I/O;              |
|   | Q3.0Q3.15 rezervate pt. dezvoltări ulterioare.                                       |
| F | Biți de menorie: F0F63 (operanzi de un singur bit a căror stare se evaluează la 1    |
|   | logic sau 0 logic).                                                                  |
| R | Registri: R0R99 (operanzi multibit – 16 biţi – a căror valoare numerică este între 0 |
|   | si 65536).                                                                           |

(1) numai cu software-ul WinPISA

Când un sistem cu SPC200 este pus în funcțiune, la începutul rulării programelor de poziționare, se folosesc <u>implicit</u> următoarele presetări:

- clasa de calitate a poziționării (1...6) este cea setată în parametri de aplicație;
- coordonatele de poziţionare se consideră ca fiind absolute (G90) şi nu relative deoarece poziţia axelor la punerea în funcţiune poate fi aleatoare iar poziţiile în care se află axele se adoptă ca poziţii curente;
- comanda G02 care se foloseşte pentru poziţionări cu viteză şi acceleraţie controlate, consideră factorul de 100% din viteza şi acceleraţia maximă şi din încărcarea de sarcină maximă, setate în parametri de aplicaţie.

# 3.1. Sintaxa comenzilor NC.

Pentru explicarea sintaxei comenzilor NC se utilizează simbolurile din tabelul 2.

| Simbol                                                                                     | Descriere                                                            |  |
|--------------------------------------------------------------------------------------------|----------------------------------------------------------------------|--|
| N                                                                                          | Înlocuieşte o valoare numerică                                       |  |
| <operand></operand>                                                                        | Înlocuitor pentru un operand binar sau multibit                      |  |
| <linie< td=""><td colspan="2">Înlocuitor pentru un număr de linie de program</td></linie<> | Înlocuitor pentru un număr de linie de program                       |  |
| program>                                                                                   |                                                                      |  |
| []                                                                                         | Parametri dați între paranteze drepte pot să fie furnizați ca        |  |
|                                                                                            | alternativă sau opțional                                             |  |
|                                                                                            | Parametri separați de o linie verticală pot fi menționați alternativ |  |

Tabelul 2. Simboluri utilizate în explicarea sintaxei comenzilor NC.

Comenzile vor fi explicate în ordinea în care apar la selectarea pe interfaţa electronică cu afişaj text. Dacă o comandă nu se poate folosi în modul *Record Select* se va face notaţia "Numai *Start/Stop*".

# 3.2. Condiții de poziționare

G00 – poziţionare la coordonatele indicate cu cea mai mare viteză posibilă (point to point)

| Structură | Nn G00 [G90 G91] Xn X@n [Yn Y@n]                                                                                                    |
|-----------|----------------------------------------------------------------------------------------------------|
| Parametri | Xn - Poziția în milimetri; n = $\pm$ 9999.99<br>X@n - Registru de poziții: n = 099                                                                                                    |
| Acţiune   | Axa se mişcă cu cea mai mare viteză posibilă de la poziţia curentă la poziţia indicată direct sau prin registri de poziţie. Viteza şi acceleraţia sunt limitate la cele maxime stabilite în identificarea dinamică, pentru a nu se produce oscilaţii. |

| Exemple | N000 G00 G91 X100 ; m   | işcare 100 mm în direcție pozitivă.               |
|---------|-------------------------|---------------------------------------------------|
| -       | N001 G00 G90 X@2 ; m    | nișcare la coordonata indicată pentru axa X       |
|         | Î                       | n registrul de poziții numărul 2.                 |
|         | N003 G00 X100 Y-100 ; n | nișcare la coordonatele $x = 100$ și $y = -100$ . |
|         | N004 G00 X@5 Y@2 ; c    | oordonate din registri de poziție 5 și 2.         |
|         | N005 X100 ; r           | niscare G00 la coordonata absolută x = 100        |
|         |                         | (vezi observatia 2, mai jos)                      |

Observaţii:

- 1. La pornirea sistemului se consideră implicit că toate poziționările vor fi absolute (G90);
- 2. După prima utilizare, comanda G00 se memorează și rămâne activă până la dezactivarea ei cu una din comenzile G01 sau G02.
- La programarea cu WinPISA se pot folosi nume simbolice pentru regiştrii de poziţie. Aceste nume simbolice trebuie introduse în tabelul cu lista de poziţii.
  - Exemplu:

Dacă registrul de poziție 5 are simbolul atașat "magazie" atunci se poate folosi comanda: N001 G00 X@5 ;sau

N001 G00 X@magazie

În figura 1 se pot observa diferențe între caracteristicile specifice de deplasare, viteză și accelerație pentru comenzile G00, G01 și G02. Cele mai matri viteze și accelerații se ating pentru G00.

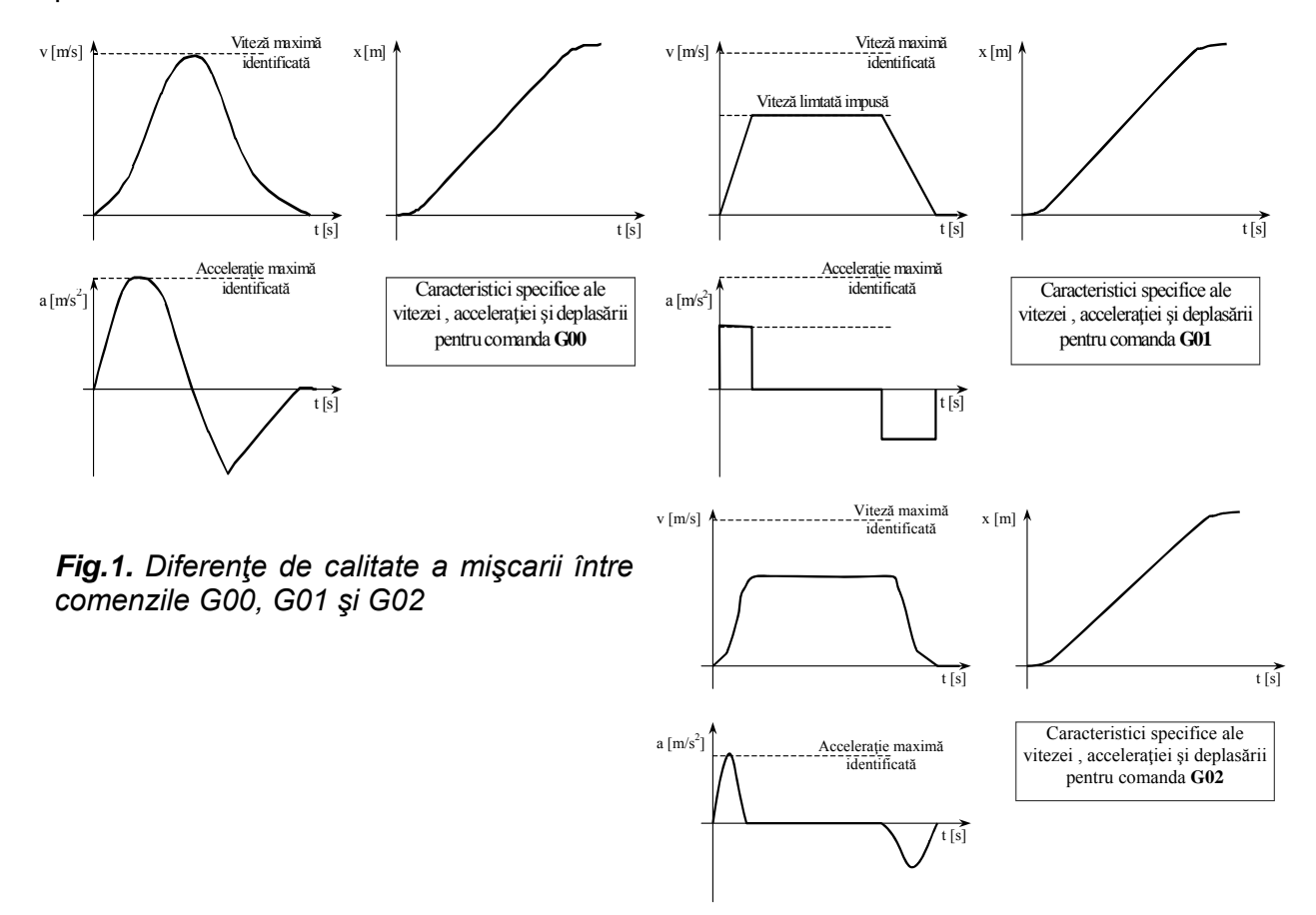

#### G01 – mişcare de poziționare cu viteză controlată

| Structură | Nn G01 [G90 G91] Xn X@n FXn [Yn Y@n FYn]                                                                                                    |
|-----------|----------------------------------------------------------------------------------------------------|
| Parametri | Xn - Poziția în milimetri; n = ± 9999.99<br>X@n - Registru de poziții; n = 099<br>FXn - Viteză de mişcare în procente [%] din viteza maximă |

|         | n = 099 ; cu 0 = 100%, 1 = 1% 99 = 99%                                                                                                    |
|---------|----------------------------------------------------------------------------------------------------|
| Acţiune | Axa se mişcă la viteză și accelerație controlate de la poziția curentă la poziția absolută sau relativă indicată direct sau prin registri de poziție. Viteza și accelerația sunt limitate la cele maxime stabilite în identificarea dinamică, pentru a nu se produce oscilații. |
| Exemple | N000 G01 X100 FX10 ; mişcare la coordonata 100 mm la viteză de<br>10% din viteza maximă specificată.<br>N001 G01 X@2 FX30 ; mişcare cu viteză de 30% din viteza maximă,<br>la coordonata indicată în registrul de poziții 2.                                                    |
|         | N003 X200 ; mişcare la coordonata 200 la viteza curentă                                                                                                    |

Observaţii:

- 1. La pornirea sistemului, pentru comanda G01 se consideră implicit că viteza curentă este de 100% din viteza maximă specificată;
- 2. După prima folosire, comanda G01 este memorată și se poate folosi ca în ultimul exempul din tabelul de mai sus, până este dezactivată de comenzile G00 sau G02.
- La începutul şi sfârşitul mişcării realizate de comanda G01, viteza are aspect de rampă, fig.3.1. Acceleraţia în aceste momente este constantă şi este dată de acceleraţia maximă definită în parametrii aplicaţiei. Controlul acceleraţiilor de pornire şi oprire se poate face şi separat cu comenzile G08 respectiv G09.

1

# G02 – mişcare de poziţionare lină cu viteză controlată

| Structură | Nn G02 [G90 G91] Xn X@n FXn [Yn Y@n FYn]                                                                                                    |
|-----------|----------------------------------------------------------------------------------------------------|
| Parametri | <ul> <li>Xn - Poziţia în milimetri; n = ± 9999.99</li> <li>X@n - Registru de poziţii; n = 099</li> <li>FXn - Viteză de mişcare în procente [%] din viteza maximă<br/>n = 099; cu 0 = 100%, 1 = 1% 99 = 99%</li> </ul>                    |
| Acţiune   | Axa se mişcă la viteză și accelerație controlate de la poziția curentă la poziția absolută sau relativă indicată direct sau indirect (prin registri de poziție). Accelerația are o variație continuă și de aceea produce o mişcare lină. |
| Exemple   | N000 G02 X300 FX10 ; mişcare la coordonata x = 300 mm la viteză de<br>10% din viteza maximă specificată.N001 G02 X@2 FX30 ; mişcare cu viteză de 30% din viteza maximă,<br>la coordonata indicată în registrul de poziții 2.             |
|           | N003 X200 ; mişcare la coordonata 200 la viteza curentă                                                                                                    |

Observații:

- În cazul comenzi G02 caracteristica accelerației funcție de timp are la începutul şi sfârşitul mişcării o formă proporțională cu funcția sin<sup>2</sup>. Efectul acestei variații constă în reducerea mişcărilor brusce. La pornire şi oprire accelerația medie este cea impusă de comenzile G08 respectiv G09 dar valorile maxime sunt aproximativ de 2 ori mai mari decât cele specificate.
- 2. După prima folosire, comanda G02 este memorată și se poate folosi ca în ultimul exempul din tabelul de mai sus, până este dezactivată de comenzile G00 sau G01.

| Structură | Nn G04 n                                                        |
|-----------|-----------------------------------------------------------------|
| Parametri | n număr de sutimi de secundă n = 09999 (maxim 99,99 sec.)       |
| Acțiune   | Următoarea comandă NC se va executa după trecerea acestui timp. |
| Exemple   | N010 G00 X100 ; mişcare la coordonata x = 100 mm                |
|           | N020 G04 250 ; temporizare 2,5 sec.                             |
|           | N030 X200 ; mişcare la coordonata x = 200 mm                    |

# G04 – Temporizare (Numai Start/Stop)

# G08 – controlul accelerației de pornire

| Structură | Nn G08 Xn [Yn]                                                           |  |  |
|-----------|--------------------------------------------------------------------------|--|--|
| Parametri | Xn - Accelerația setată pentru axa X, în procente din accelerația maximă |  |  |
|           | specificată. n = 099, n = 0 pt.(100%) n = 1 pt.(1%),, n = 99 pt.(99%)    |  |  |
| Acţiune   | Pentru comenzile de poziționare G01 și G02, la pornire se folosește      |  |  |
|           | accelerația setată cu această comandă                                    |  |  |
| Exemple   | N020 G08 X50 Y30 ; pt. axa X accelerația de pornire maximă va fi de      |  |  |
|           | 50% din cea maximă iar pt. axa Y de 30%                                  |  |  |
|           | N021 G02 X80 FX50 ; mişcare cu viteză de 50% din viteza maximă,          |  |  |
|           | N022 G00 X0 ; mişcare la coordonata x = 0 la viteză maximă               |  |  |

Observaţie:

Comanda va fi memorată și va rămâne activă până când o altă accelerație de pornire va fi setată.

# G09 – controlul accelerației de oprire

| Structură | Nn G09 Xn [Yn]                                                           |  |  |
|-----------|--------------------------------------------------------------------------|--|--|
| Parametri | Xn - Accelerația setată pentru axa X, în procente din accelerația maximă |  |  |
|           | f specificata. n = 099, n = 0 pt.(100%) n = 1 pt.(1%),, n = 99 pt.(99%)  |  |  |
| Acțiune   | Pentru comenzile de poziționare G01 și G02, la oprire se folosește       |  |  |
|           | accelerația setata cu aceasta comanda                                    |  |  |
| Exemple   | N020 G09 X50 Y30 ; pt. axa X accelerația de oprire va fi de 50% cea      |  |  |
|           | Maximă iar pt. axa Y de 30%                                              |  |  |
|           | N021 G02 X80 FX50 ; mişcare cu viteză de 50% din viteza maximă,          |  |  |

1

Observație:

Comanda va fi memorată și va rămâne activă până când o altă accelerație de oprire va fi setată.

# G25 – Modificarea vitezei în timpul mişcării (Numai Start/Stop)

| Structură | Nn G25 Xn [Yn]                                                                                                    |
|-----------|----------------------------------------------------------------------------------------------------|
| Parametri | Xn - valoare setată pentru axa X, în procente din distanța ce trebuie parcursă                                                                                                    |
|           | la următoarea comandă de pozitionare.                                                                                                    |
|           | n = 099, n = 0 pt.(100%) n = 1 pt.(1%),, n = 99 pt.(99%)                                                                                                    |
| Acţiune   | La următoarea comandă de poziționare, ieșirea MC_A/B este resetată. Când<br>distanța parcursă a depășit procentul setat cu comanda G25, ieșirea<br>MC_A/B este setată din nou, ceeace înseamnă că SPC200 poate prelucra<br>următoarea comandă NC. Toate comenzile sunt permise dar nu trebuie<br>schimbat sensul de deplasare |
| Exemple   | N000G00X0; mişcare rapidă la x = 0 mmN010G25X60; se stabileşte o valoare de 60% din distanţăN020G01X500FX75; mişcare de 500 mm la viteza limitată 75%N030G01X500FX50; la coordonata 300 mm se schimbă viteza la 50%.<br>Axa nu s-a oprit ci numai a schimbat viteza, fig. 2                                                   |

Observații:

- Această comandă permite modificarea vitezei în timpul unei miscări de poziționare fără a fi nevoie de oprirea axei.
- Se folosește pentru optimizarea mișcării în diferite aplicatii.
- Comutarea de la G01 sau G02 la viteză maximă (G00) în timpul mișcării nu este permisă, dar este permisă utilizarea numai de comenzi G00, ca în exemplul din figura 3.3.
- Introducerea de parametri nerealişti legați de această comandă poate provoca oscilații majore ale axei și deci există pericol de coliziune la capete.

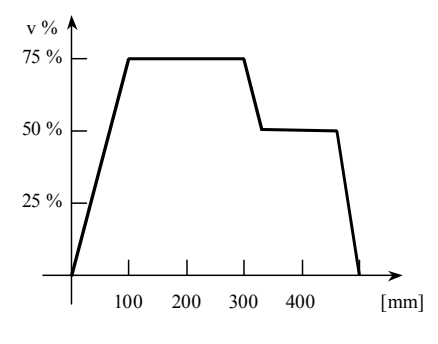

Fig.2a. Aplicație a comenzii G25

Exemplu de utilizare a comenzi G25 pentru optimizarea unei miscări într-un sistem cu două axe:

| N010   | G00   | X100 | Y100 | ; mişcar   | e rapidă      |              |
|--------|-------|------|------|------------|---------------|--------------|
| N020   | G25   | X50  |      | ; s        | etare 50%     | din distanta |
| următo | oarei |      |      | ,          |               | 2            |
|        |       |      |      | comen      | izi NC pe ax  | (a X         |
| N030   | G00   | X400 | ; n  | nişcare ra | apidă de la : | x = 100 la x |
| = 400  |       |      |      | 2          |               |              |
| N040   | G00   | Y300 | ; Cá | ând axa X  | K ajunge la 2 | 250 mm se    |
|        |       |      | îr   | ncepe      | executia      | aceastei     |
| comer  | nzi   |      |      | •          | ,             |              |

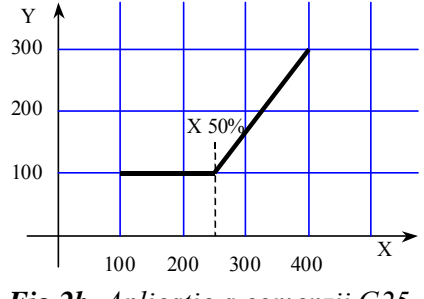

Fig.2b. Aplicație a comenzii G25

| Structură | Nn G26 X [Y]                                                                      |
|-----------|-----------------------------------------------------------------------------------|
| Parametri | X – axa pe care se află unealta                                                   |
| Acţiune   | leşirea digitală care controlează unealta ataşată axei X [Y] este resetată (0 V). |
| Exemple   | N057 G26 X; pentru axa X,N110 G26 X Y; pentru ambele axe în același timp          |

# G26 – Închidere unitate de prindere (gripper, ventuză, sau altă unealtă atașată de axă)

Observatii:

În rețeaua CAN numai interfețele electronice SPC-AIF-POT-2 și SPC-AIF-MTS-2 au prevăzută o ieșire pentru unealtă

Imediat după punerea în funcțiune a sistemului, această ieșire digitală este activată.

#### G27– Deschidere unitate de prindere (gripper, ventuză, sau altă unealtă atașată de axă)

| Structură | Nn G27 X [Y]                                                                     |
|-----------|----------------------------------------------------------------------------------|
| Parametri | X – axa pe care se află unealta                                                  |
| Acţiune   | leşirea digitală care controlează unealta atașată axei X [Y] este setată (24 V). |
| Exemple   | N015 G27 X; pentru axa X,N020 G27 X Y; pentru ambele axe în același timp         |

# G28 – Încarcă o valoare de poziționare într-un registru de poziții (Numai Start/Stop)

Structură G28 [Yn] sau Nn G28 Nn @n Xn @n X@n [Y@n]

| Parametri | @n – registrul de poziții numărul n = 099<br>Xn – valoare în mm: n = + 9999.99      |  |
|-----------|-------------------------------------------------------------------------------------|--|
|           | X@n – registrul de poziție (ca sursă); n = 099                                      |  |
| Acțiune   | Valoarea în mm sau cea din registrul X@n este copiată în registrul @n.              |  |
| Exemple   | N010 G28 @5 X10 Y100 ; în registrul de poziție 5 pentru axa X se<br>încarcă         |  |
|           | valoarea 10 iar pentru axa Y valoarea 100                                           |  |
|           | N050 G28 @2 X@4 ; în registrul 2 se încarcă pentru axa X valoarea de la registrul 4 |  |

**G29 – Adună o valoare de poziționare la conținutul unui registru de poziții** (numai *Start/Stop*)

| Structură | Nn G29 @n Xn [Yn] sau Nn G29 @n X@n [Y@n]                                                                |
|-----------|----------------------------------------------------------------------------------------------------|
| Parametri | @n – registrul de poziții numărul n = 099                                                                |
|           | Xn – valoare în mm; n = ± 9999.99                                                                        |
|           | X@n – registrul de poziție (ca sursă); n = 099                                                           |
| Acţiune   | Valoarea în mm sau cea din registrul X@n este adunată la conținutul<br>registrului de poziții numărul n. |
| Exemple   | (@X10 = 20 – valoare inițială pentru axa X din registrul de poziții nr. 10)                              |
|           | N050 G29 @10 X10.5 ; în registrul de poziții nr. 10, pentru axa X, se<br>adună 20 + 10.5 = 30.5          |

# G60 – Oprire de precizie (numai Start/Stop)

| Structură | Nn G60 X [Y]                                                                                                    |  |  |
|-----------|----------------------------------------------------------------------------------------------------|--|--|
| Parametri | X – axa pentru care se dorește poziționarea de precizie                                                                                      |  |  |
| Acţiune   | Se schimbă clasa de precizie pentru nivelul 3 (Oprire de precizie fără timp de amortizare, vezi și cap.2 – parametrul <i>Quality Class</i> ) |  |  |
| Exemple   | N020 G60 X; schimbă clasa de calitate la nivel 3 – oprire de precizieN021 X400; mişcare a axei X la coordonata x = 400                       |  |  |

Observaţii:

- Toleranţa pentru această clasă de precizie este de 0.2 mm. În timpul mişcării spre coordonata x = 400, semnalul MC\_A/B (Motion Complete) este activat doar dacă axa X rămâne o perioadă egală cu timpul de monitorizare între poziţiile x = 99.8 mm şi x = 100.2 mm, vezi şi figura 3;
- Comanda se va momora. Ea va rămâne activă până la schimbarea clasei de precizie cu comanda G61 sau până la activarea regimului de oprire rapidă cu comanda G62.

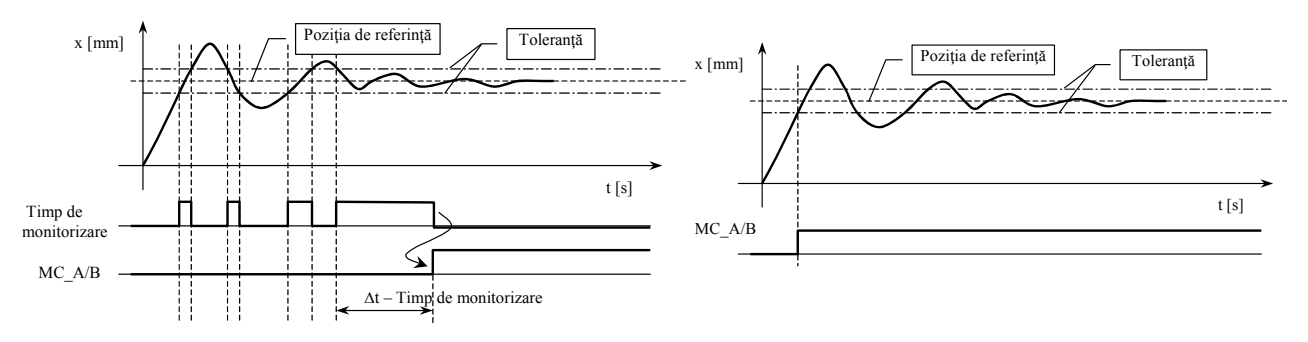

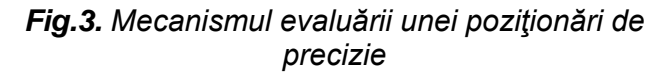

# Fig. 4. Mecanismul evaluării unei poziționări rapide

G61 – Setarea clasei de calitate (numai Start/Stop)

| Structură | Nn G61 Xn [Yn]                                                                                                    |  |  |
|-----------|----------------------------------------------------------------------------------------------------|--|--|
| Parametri | Xn – Clasa de calitate, n = 06                                                                                                    |  |  |
| Acţiune   | Se schimbă clasa de calitate a poziționării indiferent de parametrul de aplicație setat în SPC200.                                                         |  |  |
| Exemple   | N020G61X1; schimbă clasa de calitate la nivel 1 – oprire rapidăN021X100; mişcare a axei X la coordonata x = 100N022G60X; oprire de precizie (pentru axa X) |  |  |

Observaţii:

- Comanda va fi memorată și va rămâne activă până la schimarea clasei de calitate sau folosirea comenzilor G60 sau G62.
- Clasele de calitate se descriu în tabelul 3.

| Tabelul 3. | Descrier | ea claselo | or de | calitate |
|------------|----------|------------|-------|----------|
|            |          |            |       |          |

| Tip Clasă           |                                                                                                    | Descriere                                                                                                    |
|---------------------|----------------------------------------------------------------------------------------------------|----------------------------------------------------------------------------------------------------|
|                     | de                                                                                                    |                                                                                                    |
|                     | calita                                                                                                    |                                                                                                    |
|                     | te                                                                                                    |                                                                                                    |
| Setare<br>implicită | Selectare a clasei de calitate setată în parametri de aplicație, clasa de calitate implicită, dorită de utilizator. |                                                                                                    |
|                     | 1                                                                                                    | <i>Oprire rapidă fără timp de amotizare<sup>1)</sup>.</i><br>Semnalul MC_A/B este activat când axa intră în intervalul de toleranță pentru prima dată (vezi și figura 3.4.).                                                                                        |
| rapidă              | 2                                                                                                    | <i>Oprire rapidă cu timp de amotizare.</i><br>Semnalul MC_A/B este activat când axa intră în intervalul de toleranță<br>pentru prima dată și după ce timpul de amortizare este expirat.<br>Cronometrarea este începută la prima intrare în intervalul de toleranță. |
|                     | 3                                                                                                    | <i>Oprire de precizie fără timp de amotizare.</i><br>Semnalul MC_A/B este activat când axa rămâne în intervalul de toleranță pentru un timp egal cu cel de monitorizare <sup>1)</sup> .                                                                             |
| Opriro do           | 4                                                                                                    | <i>Oprire de precizie cu timp de amotizare.</i><br>Semnalul MC_A/B este activat când axa rămâne în intervalul de toleranță pentru un timp egal cu suma dintre timpii de monitorizare și de amortizare.                                                              |
| precizie            | 5                                                                                                    | <i>Oprire de precizie cu control final al vitezei.</i><br>Semnalul MC_A/B este activat când axa rămâne nemişcată în intervalul de toleranță pentru un timp egal cu cel de monitorizare.                                                                             |
|                     | 6                                                                                                    | <i>Oprire de precizie cu timp de amotizare și control final al vitezei.</i><br>Semnalul MC_A/B este activat când axa rămâne nemișcată în intervalul de toleranță pentru un timp egal cu suma dintre timpii de monitorizare și de amortizare.                        |

<sup>1)</sup> Timpii de monitorizare și de amortizare sunt detectați și/sau impuși automat de controller-ului SP200. Timpul de amortizare este calculat în testul de identificare dinamică.

# G62 – Oprire rapidă (Numai Start/Stop)

| Structură | Nn G62 X [Y]                                                                         |  |  |
|-----------|--------------------------------------------------------------------------------------|--|--|
| Parametri | X – axa pentru care se dorește poziționarea de precizie                              |  |  |
| Acțiune   | Se schimbă clasa de precizie la nivelul 1, oprire rapidă fără timp de<br>amortizare. |  |  |
| Exemple   | N010 G62 X ; activează oprirea rapidă                                                |  |  |

|   |             | N020 X100 ; mişcare a axei X la coordonata x = 100                                                                                                    |
|---|-------------|----------------------------------------------------------------------------------------------------|
| G | 90 – Măsura | ire în coordonate absolute                                                                                                    |
|   | Structură   | Nn G90 Xn X@n [Yn Y@n]                                                                                                    |
|   | Parametri   | Xn – poziție în mm; n = $\pm$ 9999.99<br>X@n – registru de poziție, n = 099                                                                                                    |
|   | Acţiune     | Se schimbă modul de calcul al coordonatelor la cel absolut. Orice<br>poziționare se face în funcție de valoarea Xn sau X@n și originea<br>proiectului.                            |
|   | Exemple     | N010G00G90X200; mişcare rapidă la coordonata absolută x = 200;N020X100; mişcare rapidă la coordonata absolută x = 100;N030G91X300: miscare rapidă la coordonata absolută x = 400; |

Observații:

- Poziționarea absolută este activată implicit la punerea sub tensiune a controller-ului SPC200;

- Comanda rămâne memorată până la dezactivarea ei de comanda G91;

- În tipul programării cu WinPISA se pot folosi nume simbolice pentru regiștri de poziție.

# G91 – Măsurare în coordonate relative

| Structură | Nn G91 Xn X@n [Yn Y@n]                                                                                                    |
|-----------|----------------------------------------------------------------------------------------------------|
| Parametri | Xn – poziție în mm; n = ± 9999.99                                                                                                    |
|           | X@n – registru de poziție, n = 099                                                                                                    |
| Acţiune   | Se schimbă modul de calcul al coordonatelor la cel relativ. Orice poziționare se face în funcție de valoarea Xn sau X@n și poziția curentă (dinaintea comenzi de poziționare). |
| Exemple   | N010 G00 G90 X200 ; mişcare rapidă în coordonate absolute, x = 200;                                                                                                    |
|           | N020 G01 G91 X100 FX20 ; mişcare relativă cu viteză controlată, x = 300;N030 X-200 ; mişcare relativă cu viteză controlată, x =100;                                            |

Observaţii:

- Comanda rămâne memorată până la dezactivarea ei cu o comanda G90 sau până la repornirea controller-ului SPC200;

- În tipul programării cu WinPISA se pot folosi nume simbolice pentru regiștri de poziție.

# 3.3. Funcții auxiliare.

# M00 – Stop programat (Numai Start/Stop)

| Structură | Nn M00                                                                                                    |
|-----------|----------------------------------------------------------------------------------------------------|
| Parametri | Nu se folosesc                                                                                                    |
| Acţiune   | Rularea programului NC se va opri la linia care conţine această comandă şi se va aştepta semnalul de sincronizare SYNC_IA/IB pentru continuare. În modul Start/Stop, comanda de sincronizare este considerată în momentul când semnalul SYNC_IA/IB trece din 1 logic în 0 logic (pe frontul descrescător). |
| Exemple   | N005 M00 ; așteptare de dezactivare a intrării SYNC_IA;                                                                                                    |
|           | N020 G00 X100 ;continuarea programului după dezactivarea lui SYNC_IA/IB                                                                                                    |

Observație:

- Comanda se folosește numai în modul Start/Stop pentru sincronizarea mișcărilor de poziționare cu alte echipamente de comandă și control (de exemplu un Automat Programabil);

Mecanismul de sincronizare se explică cu ajutorul figurii 5. După întâlnirea unei comenzi de stop programat, M00, controller-ul SPC200 aşteaptă o cerere de predare a controlului la intrarea SYNC\_IA/IB. Un sistem de control extern va cere controlul prin activarea acestei intrări (această intrare putea fi activată chiar dinainte de comanda M00). După activare, semnalul logic SYNC\_OA/OB este transmis de SPC200 către sistemul de control al procesului extern şi determină cedarea controlului către acesta. Sistemul extern trebuie să menţină activ semnalul logic de la intrarea SYNC\_IA/IB prin care certifică faptul că preia controlul. Când procesul extern este complet se dezactivează semnalul de la intrarea SYNC\_IA/IB şi controller-ul SPC200 este astfel înştiinţat să continue programul NC.

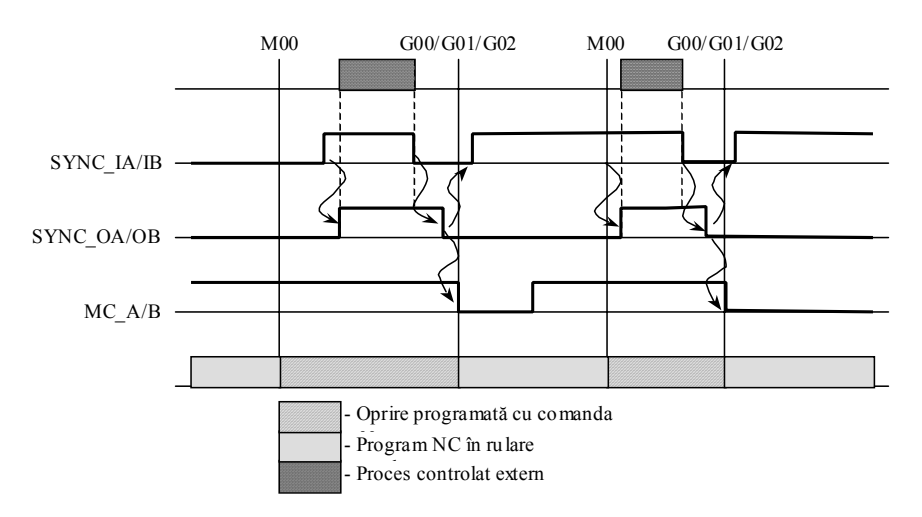

Fig. 5. Mecanismul de sincronizare cu un proces extern folosind comanda M00.

| Μ | 02 – Sfârş | it de | e subrutină | (Numai | Start/Stop) |
|---|------------|-------|-------------|--------|-------------|
|   |            |       |             |        |             |

| Structură | Nn M02                                                                                                    |  |  |  |
|-----------|----------------------------------------------------------------------------------------------------|--|--|--|
| Parametri | Nu se folosesc                                                                                                    |  |  |  |
| Acţiune   | Comanda se folosește pentru marcarea sfârșitului unei subrutine. La terminarea unei subrutine aceasta predă controlul programului care a aplelat-o. |  |  |  |
| Exemple   | A se vedea la comanda L                                                                                                    |  |  |  |

Observație:

 Deoarece fiecare program poate fi activat ca subrutină, comanda M02 are specificul că determină dezactivarea acelui program. Ea nu se foloseşte în programele principale A sau B pentru că ar dezactiva acele programe la prima întâlnire a comenzii M02;

# M10 – Activarea intrărilor analogice (Numai Start/Stop)

| Structură | Nn M10 Xn [Yn]                                                                                                    |
|-----------|----------------------------------------------------------------------------------------------------|
| Parametri | Xn – factor de scalare a tensiunii de intrare [mm/V];                                                                                                    |
|           | n = 0,19999,99 ; vezi și fig.3.6.                                                                                                    |
| Acţiune   | Comanda va activa intrarea analogică pentru axa X [Y]. După activare,<br>intrarea analogică poate fi folosită ca semnal de referință pentru poziționare.<br>Există 5 moduri de utilizare a acestei intrări: 04 (vezi comanda M13).<br>Modul 0 (urmărire continuă) este cel implicit.<br>Modul de utilizare se poate schimba cu comanda M13. |
| Exemple   | A se vedea mai jos                                                                                                    |

Observații:

- Factorul de scalare a tensiunii (mm/V) indică secțiunea acoperită de poziționarea cu referință de la intrarea analogică. Pentru un factor de scalare de 20 mm/V, la o plajă de tensiune de 0...10 V corespunde o distanță de 200 mm;
- Punctul de referință pentru poziționarea cu intrare analogică este originea proiectului. Acest punct de referință se poate schimba introducând un offset cu comanda M11;
- Intrarea analogică se dezactivează cu comanda M12, de câte se comandă STOP (intrarea I0.7 este 0 logic) sau nu există semnalul ENABLE (intrarea I0.9 este 0 logic). La revenirea semnalelor STOP şi ENABLE intrarea analogică se poate reactiva;
- Cât timp intrarea analogică este activată în modurile 0 şi 1, nu se mai poate folosi ieşirea Motion Complete (MC\_A/B) pentru monitorizarea sistemului. De aceea, dacă intrarea analogică este activată rapid de mai multe ori axa se poate deplasa în afara limitelor impure prin software. Pentru prevenirea acestei situații se recomandă inserarea unei comenzi de deplasare nulă (de exemplu o deplasare relativa de 0,0 mm: G00 G91 X0).

#### Exemplul 1: Urmărire continuă

| N010 M11 X100           | ; se stabilește un offset de 100 mm față de originea proiectului      |
|-------------------------|-----------------------------------------------------------------------|
| N011 M13 X0             | ; se alege modul 0 de utilizare a intrării analogice – urmărire       |
| continuă                |                                                                       |
| N012 M10 X30            | ; activare a intrării analogice cu un factor de scalare de 30 mm/V    |
| N013 #TNI0.0 013        | asteaptă aici activarea intrării 10.0                                 |
| N014 M12 X              | · dezactivarea intrării analogice                                     |
| N015 G00 G91 X0         | · denlasare relativă 0 mm (nentru utilizarea semnalului MC, A/B)      |
| N016 M10 X20            | ; deplasare relativa o min (penti a dilizarea seminaldar MO_PAD)      |
|                         |                                                                       |
|                         |                                                                       |
|                         | to main and a management of the second                                |
| NU2U M3U                | ; terminare program cu reluare                                        |
|                         | , , , , , , , , , , , , , , , , , , , ,                               |
| Exemplul 2: Valoare     | de referință de la intrarea analogică dar fără urmărire continuă – cu |
| rampă                   |                                                                       |
|                         |                                                                       |
| N001 M11 X100           | ; se stabilește un offset de 100 mm față de originea                  |
| proiectului             |                                                                       |
| N002 M13 X3             | ; se alege modul 3 de utilizare a intrări analogice                   |
| N003 G01 G91 X0         | FX30 ; deplasare relativă 0 mm cu setarea factorului de viteza la     |
| 30%                     |                                                                       |
| N004 G61 X1             | · setare clasă de calitate 1 – oprire rapidă                          |
| N005 M10 X30            | · factor de scalare 30 mm/V. Axa se miscă cu viteză redusă            |
| la pozitia predetermina |                                                                       |
|                         | valoarea intrării analogice                                           |
|                         |                                                                       |
|                         |                                                                       |
|                         | , dezactivarea intrarii anaiogice                                     |
| NU15 M30                | ; terminare program cu reluare                                        |

Viteza de poziționare la folosirea intrării analogice se poate reduce cu comenzile G01 sau G02.

**M11 – Offset pentru poziționare cu referință de la intrarea analogică** (Numai *Start/Stop*)

| Structură | Nn M11 Xn [Yn]                                                                                                    |
|-----------|----------------------------------------------------------------------------------------------------|
| Parametri | Xn – distanţă de offset, in mm; n = ± 9999,99 ; vezi şi fig.6.<br>- ML < n < + ML (ML – lungimea sistemului de măsură) |

| Acțiune | Se folosește împreună cu factorul descalare pentru a putea acoperi orice<br>zonă din plaja de poziționare. Comanda M11 trebuie folosită înainte de |
|---------|----------------------------------------------------------------------------------------------------|
|         | activarea intrării analogice (cu comanda M10).                                                                                                    |
| Exemple | A se vedea exemplele de la M10                                                                                                    |

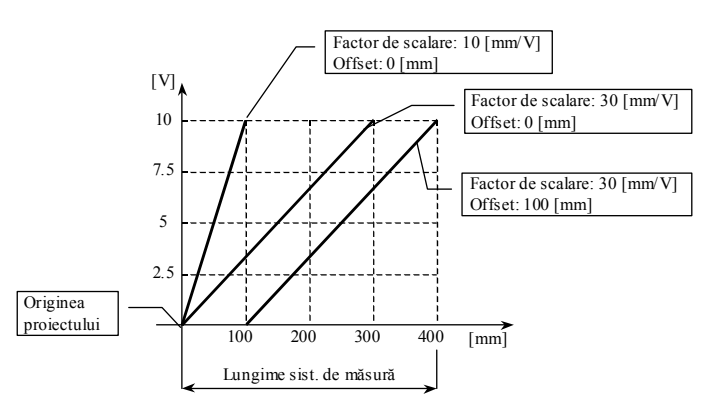

*Fig.6.* Utilizarea factorului de scalare și a offset-ului pentru poziționări cu ajutorul intrări analogice.

Τ

# M12 – Dezactivarea intrării analogice (Numai Start/Stop)

| Structură | Nn M12 X [Y]                                                                                                    |  |
|-----------|----------------------------------------------------------------------------------------------------|--|
| Parametri | X – desemnarea axei                                                                                                    |  |
| Acţiune   | Se dezactivează utilizarea intrării analogice ca referință de poziționare.<br>Intrarea analogică trebuie dezactivată cu M12 înainte de a fi reactivată cu<br>M10 |  |
| Exemple   | A se vedea exemplele de la M10                                                                                                    |  |

# M13 – Setarea nodului de utilizare a intrărilor analogice (Numai Start/Stop)

| Structură | Nn M13 Xn [Yn]                                                                         |
|-----------|----------------------------------------------------------------------------------------|
| Parametri | Xn – mod de utilizare; n = 04                                                          |
| Acţiune   | Selecție a modului de utilizare a intrărilor analogice. Explicații se dau în tabelul 4 |
| Exemple   | A se vedea exemplele de la M10                                                         |

Tabelul 4. Descrierea celor 5 moduri de utilizare a intrărilor analogice.

| Тір                      | Mod<br>de<br>utiliz<br>are | Descriere                                                                    |
|--------------------------|----------------------------|------------------------------------------------------------------------------|
| l Irmărire               | 0                          | Funcționare de tip 'urmărire continuă'. Monitorizarea MC este                |
| conntinuă                | 1                          | dezactivată. Este posibilă rularea continuă în paralel a programelor.        |
| oopnanaa                 |                            | Clasa de calitate nu este activă în aceste moduri                            |
|                          | 2                          | Valoarea de referință de la intrarea analogică este citită o singură dată.   |
|                          |                            | Mişcarea este în salturi (similară cu G00). Clasa de calitate a poziționării |
| Poziţionare<br>singulară |                            | este activă.                                                                 |
|                          | 3                          | Valoarea de referință de la intrarea analogică este citită o singură dată.   |
|                          |                            | Mișcarea poate fi controlată în viteză (G01). Clasa de calitate a            |
|                          |                            | poziționării este activă.                                                    |

|  | 4 | Valoarea de referință de la intrarea analogică este citită o singură dată.  |
|--|---|-----------------------------------------------------------------------------|
|  |   | Mișcare lină cu viteză controlabilă (G02). Clasa de calitate a poziționării |
|  |   | este activă.                                                                |

# M30 – Terminare program cu repetare (Numai Start/Stop)

| Structură | Nn M30                                                                                                    |
|-----------|----------------------------------------------------------------------------------------------------|
| Parametri | Nu se folosesc                                                                                                    |
| Acțiune   | Comanda se folosește pentru marcarea sfârșitului unui program.<br>Funcționează ca o instrucțiune de salt. La întâlnirea acestei comenzi<br>programul reîncepe să ruleze de la prima linie NC. |
| Exemple   | N010 G00 X200 ; mişcare rapidă<br>N020 X100<br>                                                                                                    |
|           | N850 M30 ; terminare program cu reluare de la prima linie (aici N010)                                                                                                    |

#### M37 – Modificarea parametrului de masă (Numai Start/Stop) Г

| Structură | Nn M37 Xn [Yn]                                                                                                    |
|-----------|----------------------------------------------------------------------------------------------------|
| Parametri | Xn – valoare procentuală din parametrul <i>Work Load</i> , masa transportată.<br>n = 099, n = 0 pt. 100%, n = 1 pt. 1%,, n = 99 pt. 99%                                                                                                    |
| Acțiune   | Comanda se folosește pentru modificarea în funcționare a parametrului de aplicație <i>Work Load</i> . Acțiunea are consecințe asupra vitezei de poziționare și în general asupra dinamicii sistemului de poziționare. Noua valoare este memorată până la schimbarea ei tot cu comanda M37 sau până la oprirea sistemului. |
| Exemple   | N040 M37 X50 ; greutate transportată redusă la 50% din cea implicită                                                                                                    |

# M38 – Memorarea poziției acuale într-un registru de poziție (Numai Start/Stop)

| Structură | Nn M38 @n X [Y]                                                                                           |
|-----------|----------------------------------------------------------------------------------------------------|
| Parametri | @n – registru de poziție nr. n = 099.                                                                     |
|           | X – axa pentru care se face operația                                                                      |
| Acţiune   | Se încarcă valoarea curentă a coordonatei de poziție în registrul de poziție specificat.                  |
| Exemple   | N010 G00 G91 X100 ; Mişcare relativă cu +100 mm față de poziția<br>curentă                                |
|           | N020 M38 @1 X ; Memorează coordonata absolută a poziției curente ; în registrul de poziție nr.1.          |
|           | N030 G29 @0 @1 ; Adună registri de poziție 0 și 1 și memorează ; rezultatul în registrul de poziție nr.0. |
|           | N040 G00 G91 @0 ; Mişcare rapidă, în coordonate absolute, la poziția ; din registrul nr. 0.               |

# L – Încarcă și execută o subrutină (Numai Start/Stop)

| Structură | Nn Ln sau Nn LRn                  |
|-----------|-----------------------------------|
| Parametri | n – numărul programului, n = 099. |

|         | Rn – numărul de registru, n = 099.                                                                                                    |
|---------|----------------------------------------------------------------------------------------------------|
| Acţiune | Activează programul specificat direct prin număr sau indirect prin numărul conţinut într-un registru. Programul se activează în regim de subrutină. Se acceptă imbricarea (apelarea unei subrutine din altă subrutină) doar până la nivelul 4. |
| Exemple | Se dă mai jos ca aplicație de paletizare.                                                                                                    |

Aplicația de paletizare prezentată în continuare este realizată cu două programe: programul 0 care este program principal pentru axa X, și programul 1 care este folosit ca subrutină, vezi și fig.7.

# **Programul 0:**

| N003 G28 @1 X20                             | 00 ; Memorează coordonata                          |
|---------------------------------------------|----------------------------------------------------|
| N004 G28 @2 X50<br>rânduri.                 | ; Memorează distanța dintre                        |
| N005 #LR0=0<br>conține numărul              | ; Inițializează variabila care                     |
| 2                                           | ; de rânduri.                                      |
| N006 L1<br>(programul) pr. 1                | ; Aperează subrutina                               |
| N007 #AR0=1<br>rânduri pline.               | ; Incrementează numărul de Fi                      |
| N008 #TR0=8 10<br>realizat 8 poziționări ia | ; Testează dacă s-au <sup>pa</sup><br>r            |
|                                             | ; dacă s-au terminat se sare la lin                |
| NUU9 EU5 6                                  | ; sait necondiționat la linia 6.<br>; alte comenzi |
| N080 M30                                    | ; Terminare program cu reluare.                    |

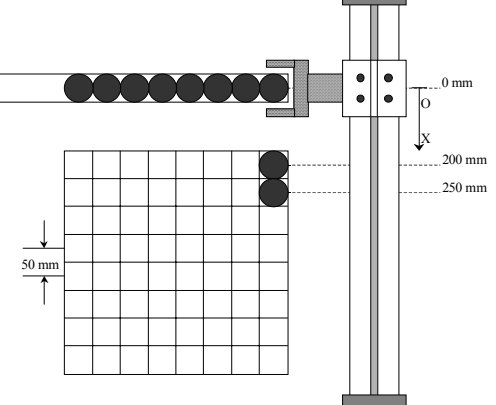

**g.7**. Desen explicativ la exemplu de letizare cu axe de poziționare.

| 009 | E05 6 | ; dacă s-au terminat se sare la linia 10.<br>; Salt necondiționat la linia 6.<br>; alte comenzi |
|-----|-------|-------------------------------------------------------------------------------------------------|
| 080 | M30   | ; Terminare program cu reluare.                                                                 |

# Programul 1:

N000 #TNI0.0 0 ; Testează dacă intrarea I0.0 nu este activată. Dacă este adevărat se continuă execuția cu linia 0.

; Cu alte cuvinte, se așteaptă aici până când intrarea 10.0 se activează (intrarea poate proveni de

; la un senzor de proximitatecare detectează dacă există piese în magazie)

| N001 G00     | X0  | ; Deplasare rapidă la poziția x = 0 mm (magazia de piase).            |
|--------------|-----|-----------------------------------------------------------------------|
| N002 #SQ0    | 0.0 | ; Închide mâna mecanică - gripper-ul (se activează iesirea 0.0).      |
| N003 G00 >   | X@1 | ; Deplasare rapidă la coordonata din registrul de poziție nr.1.       |
| N004 #RQ0    | 0.0 | ; Deschide mâna mecanică – gripper-ul (se resetează ieșirea 0.0).     |
| N005 G29     | @1  | X@2 ; Se adună în registrul de poziție nr.1 valoarea din registrul de |
| poziție nr.2 |     |                                                                       |
|              |     | (se calculează noua poziție de paletizare)                            |
|              |     | ; Alte comenzi (dacă este cazul).                                     |
|              |     |                                                                       |

N016 M02 ; Terminare subrutină.

Observații la exemplul de mai sus:

- Conţinutul registrului de poziţie X@1 va fi modificat după fiecare paletizare. Această modificare constă în adaugarea la conţinutul lui a valorii, în milimetri, a distanţei dintre două poziţii de paletizare succesive;
- Comenzile care s-au folosit pentru prima oară aici vor fi explicate mai jos, în acest capitol;
- Intrarea I0.0 și ieșirea Q0.0 fac parte din modulul de intrări/ieșiri digitale al controller-ului SPC200. În locul lor se poate folosi un Automat Programabil dar în acest caz programul trebuie să folosească comanda de stop programat, M00.

| E05 – | Comandă | de salt | necondit | tionat    | (Numai    | Start/Stop)  |
|-------|---------|---------|----------|-----------|-----------|--------------|
|       | oomanaa | ao oun  | nooonan  | , on at a | (I tannar | oluni olop j |

| Structură | Nn E05 n Rn                                                                                                    |
|-----------|----------------------------------------------------------------------------------------------------|
| Parametri | n – numărul liniei, n = 0999.                                                                                                    |
|           | Rn – numărul de registru de memorie, n = 099.                                                                                                    |
| Acţiune   | Programul va continua de la linia specificată în comanda de salt necondiționat. Numărul liniei la care se va face saltul poate fi memorat într-<br>un registru de memorie R0R99. |
| Exemple   | N005 #TNI1.1 5 ; Aşteaptă semnal la intrarea 11.1                                                                                                    |
|           | N006 G00 X100 ; Mişcare rapidă la x = 100                                                                                                    |
|           | N007 E05 5 ; Aici programul va face întotdeauna un salt la linia 5.                                                                                                    |

# 3.4. Instrucțiuni logice cu operanzi binari și multibit

# **#S – Activare a unui operand binar** (Numai *Start/Stop*)

| Structură | Nn #S <operand></operand>                                                                      |  |  |
|-----------|------------------------------------------------------------------------------------------------|--|--|
| Parametri | <operand> - toți operanzii binari care pot fi modificați:<br/>Biți de memorie: F0F63</operand> |  |  |
|           | leşiri digitale: Q0.0Q0.2 şi Q1.0Q3.15                                                         |  |  |
| Acțiune   | Operandul binar este activat (1 logic). Se mai spune că operandul este setat                   |  |  |
| Exemple   | N010 #SF6 ; Activează (setează) bitul de memorie F6.                                           |  |  |
| -         | N020 #SQ0.2 ; Activează (setează) ieșirea Q0.2                                                 |  |  |

٦

Observaţii:

- leşirile Q0.3...Q0.7 sunt rezervate pentru funcțiile speciale care au fost discutate în capitolul 1.

- Biții de memorie F0...F63 sunt *remanenți*, adică rămân memorați chiar dacă se întrerupe tensiunea de alimentare.

#### #R – Dezactivare a unui operand binar (Numai Start/Stop)

| Structură | Nn #R <operand></operand>                                                                                                    |
|-----------|----------------------------------------------------------------------------------------------------|
| Parametri | <operand> - toţi operanzii binari care pot fi modificaţi:<br/>Biţi de memorie: F0F63<br/>Ieşiri digitale: Q0.0Q0.2 şi Q1.0Q3.15</operand> |
| Acţiune   | Operandul binar este dezactivat, adică starea lui devine 0 logic. Se mai spune că operandul este <i>resetat</i>                           |
| Exemple   | N010 #RF8 ; Dezactivează (resetează) bitul de memorie F8.<br>N020 #RQ0.1 ; Dezactivează (resetează) ieșirea Q0.1                          |

# #T – Testează valoarea '1 logic' a unui operand binar (Numai Start/Stop)

| Structură | Nn #T <operand> <linie program=""></linie></operand> |
|-----------|------------------------------------------------------|
| Parametri | <operand> - toți operanzi binari:</operand>          |
|           | Biți de memorie: F0F63                               |

|         | leşiri digitale: Q0.0Q0.2 şi Q1.0Q3.15                                                                                                    |  |  |
|---------|----------------------------------------------------------------------------------------------------|--|--|
|         | Intrări digitale: 10.010.9 și 11.013.15                                                                                                    |  |  |
|         | <linie program=""> - număr intreg specificat fie</linie>                                                                                                    |  |  |
|         | direct: n = 0999, fie printr-un                                                                                                    |  |  |
|         | registru de memorie: R0R99                                                                                                    |  |  |
| Acțiune | Operandul binar este testat pentru valoare '1 logic'.                                                                                                    |  |  |
|         | Dacă bitul este setat, este '1 logic' atunci rezultatul testării este adevărat şi se execută salt la linia de program dată de operandul <linie program="">.<br/>Dacă testul este fals se continuă cu executia liniei următoare de program.</linie> |  |  |
| Exemple |                                                                                                    |  |  |
|         | N015 #TI0.050; Dacă intrarea I0.0 este activată se sare la ultima linie de<br>; program și se execută instrucțiunea M30 de terminare                                                                                                    |  |  |
|         | N050 M30 ; program cu repetare.                                                                                                    |  |  |

# #TN – Testează valoarea '0 logic' a unui operand binar (Numai Start/Stop)

| Structură | Nn #TN <operand> <linie program=""></linie></operand>                                |  |  |
|-----------|--------------------------------------------------------------------------------------|--|--|
| Parametri | <operand> - toți operanzi binari:</operand>                                          |  |  |
|           | Biți de memorie: F0F63                                                               |  |  |
|           | leşiri digitale: Q0.0Q0.2 şi Q1.0Q3.15                                               |  |  |
|           | Intrări digitale: 10.010.9 și 11.013.15                                              |  |  |
|           | <linie program=""> - număr intreg specificat fie</linie>                             |  |  |
|           | direct: n = 0999, fie printr-un                                                      |  |  |
|           | registru de memorie: R0R99                                                           |  |  |
| Acțiune   | Operandul binar este testat pentru valoare '0 logic'.                                |  |  |
|           | Dacă bitul este resetat, este '0 logic', atunci rezultatul testării este adevărat    |  |  |
|           | și se execută salt la linia de program dată de operandul <linie program="">.</linie> |  |  |
|           | Dacă testul este fals se continuă cu execuția liniei următoare de program.           |  |  |
| Exemple   | N005 #TNI0.1 5 ; Se aşteaptă activarea intrării I0.1 pentru continuarea              |  |  |
|           | , programului.                                                                       |  |  |

# #LR – Memorează un număr în registru (Numai Start/Stop)

| Structură | Nn #LRn= <numar></numar>                                                                                                 |
|-----------|----------------------------------------------------------------------------------------------------|
| Parametri | Rn - registru de memorie: R0R99<br><număr> - operand multibit reprezentat pe 16 biţi: -3276732767, sau<br/>număr</număr> |
|           | memorat într-un registru de memorie: R0R99                                                                               |
| Acțiune   | Valoare operandului <număr> este memorată în registrul de memorie Rn.</număr>                                            |
| Exemple   | N001 #LR0=5 ; Se memorează valoarea 5 în registrul de memorie R0.                                                        |

Observații:

Valoarea precedentă din Rn se pierde.

-Registrii de memorie sunt remanenți.

# #AR – Adună un număr la valoarea din registru (Numai Start/Stop)

| Structură | Nn #ARn= <numar></numar>                                                                                                 |
|-----------|----------------------------------------------------------------------------------------------------|
| Parametri | Rn - registru de memorie: R0R99<br><număr> - operand multibit reprezentat pe 16 biţi: -3276732767, sau<br/>număr</număr> |
|           | memorat într-un registru de memorie: R0R99                                                                               |
| Acţiune   | Valoare operandului <număr> este adunată la conținutul din registrul de</număr>                                          |

|         | memorie Rn. Rezultatul adunării se memorează tot în registrul de memorie |
|---------|--------------------------------------------------------------------------|
|         | Rn.                                                                      |
| Exemple | N001 #LR3=10 ; Se memorează valoarea 10 în registrul de memorie R3.      |
|         | N002 #LR0=-6 ; Se memorează valoarea -6 în registrul de memorie R0.      |
|         | N003 #AR3= R0 ; În registrul R3 se va memora valoarea 4 = 10 – 6.        |

Т

# **#TR – Testează valoarea din registru** (Numai *Start/Stop*)

| Structură | Nn #TRn= <numar> <linie program=""></linie></numar>                                                                                                    |  |  |  |
|-----------|----------------------------------------------------------------------------------------------------|--|--|--|
| Parametri | Rn - registru de memorie: R0R99<br><număr> - operand multibit reprezentat pe 16 biţi: -3276732767, sau<br/>număr</număr>                                                                                                    |  |  |  |
|           | memorat într-un registru de memorie: R0R99<br><linie program=""> - număr intreg specificat fie<br/>direct: n = 0999, fie printr-un<br/>registru de memorie: R0_R99</linie>                                                                                                    |  |  |  |
| Acţiune   | <ul> <li>registru de memorie: R0R99</li> <li>Se realizează operația logică de comparare a valorii din registrul de memorie<br/>Rn şi valoarea operandului <număr>.</număr></li> <li>Dacă rezultatul comparației este adevărat (valorile sunt egale) atunci se<br/>execută salt la linia de program specificată de <linie program="">.</linie></li> <li>Dacă comparația este falsă (valorile nu sunt egale) se continuă programul<br/>NC cu linia imediat următoare</li> </ul> |  |  |  |
| Exemple   | N010 #TR3=10 25 ; Dacă R3 = 10 atunci se execută salt la linia 25.                                                                                                    |  |  |  |

# 4. Modul de lucru

- Studentii vor lua cunostinta cu posibilitatile de programare ale controlerului;
  Se vor studia sintaxa comenzilor, comenzile si exemplele, pentru a putea sa programeze pentru o sarcina data.

# LUCRARE DE LABORATOR NR. 7

#### SISTEM DE POZITIONARE CU O AXA CU ACTIONARE ELECTRICA, COMANDAT CU CONTROLER SPC200 – mediul de programare WINPISA; aplicatii

# 1. Scopul lucrarii:

- programarea, punerea în funcțiune şi diagnosticarea sistemelor de poziționare cu controler SPC200;
- aplicatii de programare pentru pozitionare la diferite cordonate, cu diverse viteze si acceleratii.

# 2. Introducere

Software-ul WinPISA se utilizează pentru programarea, punerea în funcțiune și diagnosticarea sistemelor de poziționare cu controller SPC200. Se explică sistemul de meniuri și submeniuri astfel încât, după parcurgerea lui, software-ul WinPISA să poată fi folosit eficient de un utilizator cu experiență medie în lucrul cu calculatorul.

O aplicație de poziționare este constituită din mai multe programe și date care se înregistrează în fișiere și care aparțin unui 'proiect'. În software-ul WinPISA un proiect nu are nimic în comun cu definițiile clasice de tipul 'Planificare tehnică' sau 'Planficare de proiectare'. Sensul termenului 'proiect' în software-ul WinPISA trebuie asociat cu orice nouă aplicație de poziționare și el va cuprinde:

- o configurație pentru controller-ul SPC200 care va cuprinde modulele existente şi modul de funcționare *Start/Stop* sau *Record Select*;
- o configuraţie şi un set de parametri de aplicaţie pentru firecare axă pneumatică în parte;
- o listă de poziții pentru comenzi NC;
- un număr de programe NC de poziționare .

# 3. Conceperea și dezvoltarea unui proiect

Gestiunea proiectelor se face din meniul principal prin selectarea opțiunii *File*. Aici există comenzi pentru crearea unui nou proiect (*New project*), deschiderea (*Open project*), închiderea (*Close*), salvarea (*Save project*), ştergerea (*Delete project*) și copierea sub alt sub alt nume al unui proiect (Save as..). În fig.4.1 se prezintă fereastra care apare după selectarea opțiunii *File*  $\rightarrow$  *New project*, introducerea numelui proiectului: *did1.prj*, şi acceptarea prin selectare *OK*.

Fereastra care apare și care este cea din figura 1. se numește *fereastra proiect*. Ea conține componentele de bază ale oricărui proiect, acestea fiind prezentate sub formă ramificată. Proiectul este structurat în două secțiuni:

- Hardware;
- Software.

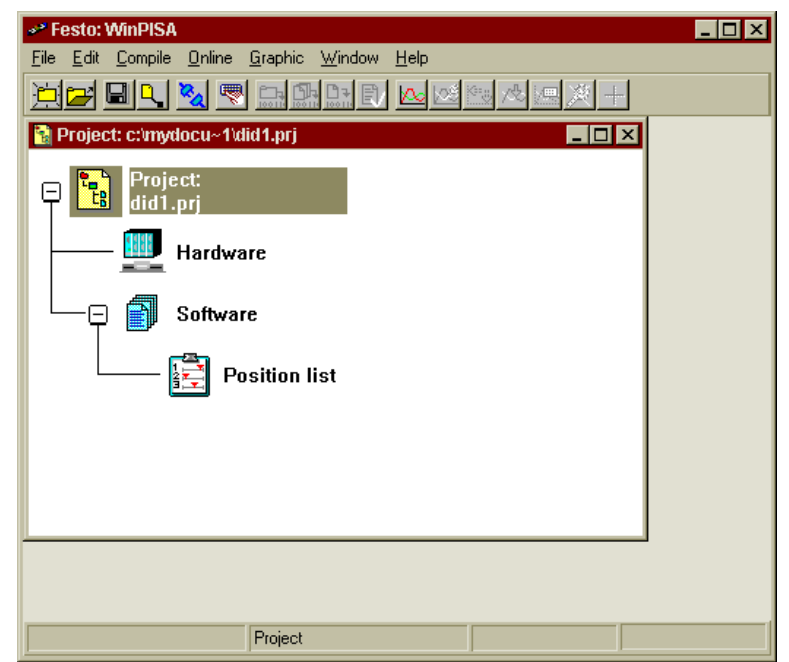

Fig. 1. Fereastra principală după crearea unui nou proiect (aplicație).

# 3.1. Secțiunea Hardware

Secțiunea *hardware* cuprinde configurația sistemului de poziționare care trebuie să fie identică cu cea reală (fizică) existentă în sistem.

În primul rând trebuie inserat un controller SPC200. Inserarea se face din submeniul *Edit* prin opțiunea *Insert object*, fig. 2. Această opțiune este generală și se folosește pentru inserarea și a altor componente, în funcție de context. O altă cale de a executa o inserare este de a folosi tasta *Insert*.

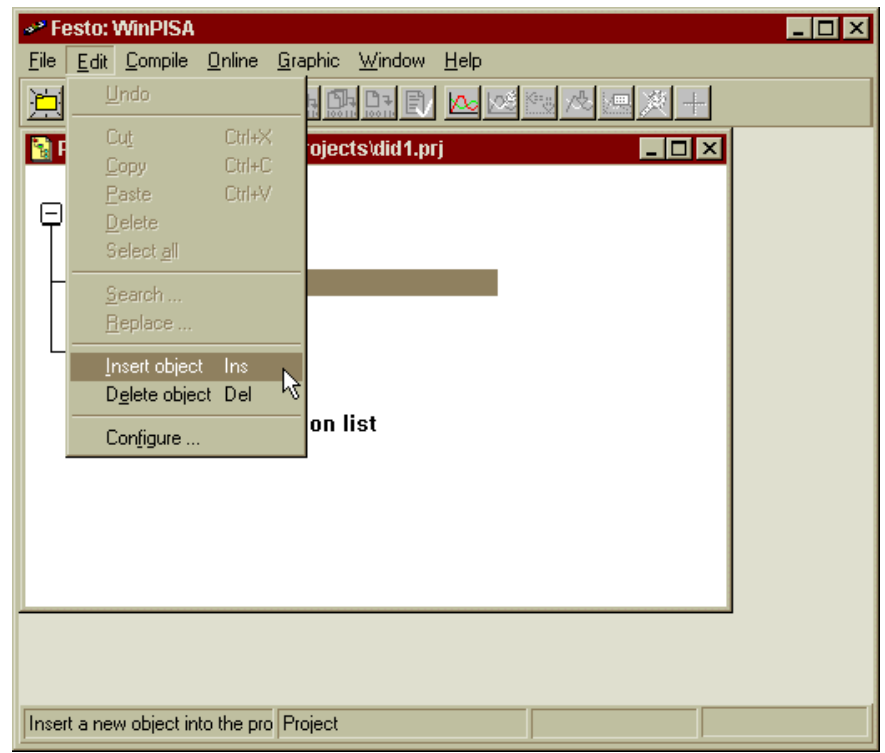

Fig. 2. Modul de inserare de obiecte într-un proiect.

După selecția opțiunii *Insert object*, în contextul de aici, apare fereastra din fig. 3 unde se va bifa căsuța pentru inserare controller-ul SPC200 și se va confirma cu *OK*.

| Insert hardware 🛛 🔀                   |  |  |  |  |  |
|---------------------------------------|--|--|--|--|--|
| Component selection                   |  |  |  |  |  |
| <u> </u>                              |  |  |  |  |  |
| VI/O module                           |  |  |  |  |  |
| ♦ Positioning axis                    |  |  |  |  |  |
| <u>Ok</u> <u>C</u> ancel <u>H</u> elp |  |  |  |  |  |

Fig. 3. Alegerea pentru inserare a controller-ului SPC200.

După inserarea controller-ului SPC200, de acesta, se pot ataşa axele de poziţionare. Inserarea axelor se face prin selectarea cu mouse-ul a controller-ului SPC200 şi apoi selectarea opţiunii *Insert Object* din submeniul *Edit*. Va apărea o fereastra cu configurații de axe şi valve proporţionale. Configuraţiile sunt prestabilite de producător. Ele ţin seama de diametrul şi lungimea axei în ceea ce priveşte alegerea optimă a valvei proporţionale. Lungimea axei se poate schimba după inserare. Se selectează una din configuraţiile prestabilite şi se apasă *OK*, fig. 4.

| Projected axes  |     |       |                  | Castab          |
|-----------------|-----|-------|------------------|-----------------|
| Cylinder type   | Ø   | I     | Valve            | <u>5</u> earcii |
| DGP -32-100350  | 32  | 300   | MPYE-5-1/8-LF-(- |                 |
| DGP -25-7502000 | 25  | 1000  | MPYE-5-1/8-HF-   |                 |
| DGP -25-100750  | 25  | 300   | MPYE-5-1/8-LF-(  |                 |
| DGEL-SP-KF      | 5.8 | 1.426 |                  |                 |
| DGEL-ZR-KF      | 5.8 | 1.426 | 1                | <u>O</u> ķ      |
| DGEL-ZR-KF      | 5.8 | 1.426 |                  |                 |
| <b>۱</b>        |     |       |                  | Cancel          |

Fig .4. Configurații prestabilite pentru axe pneumatice și valve proporționale.

În figura 5. se prezintă proiectul *did1.prj* în care s-au inserat mai multe componente hardware: un controller SPC200 și două axe de poziționare. Prima axă inserată este automat notată cu X iar cea de-a doua cu Y.

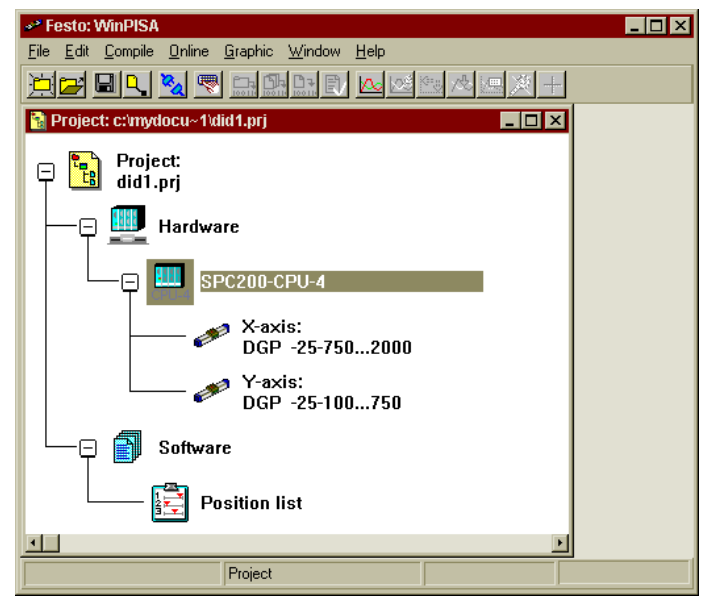

Fig. 5. Fereastra proiect după inserarea unui SPC200 și a două axe pneumatice.

Componentele hardware inserate trebuie *configurate*. Configurarea lor va ține seama de componentele fizice existente în sistemul de poziționare cu care se lucrează.

Pentru SPC200 se configurează modulele din care este compus și ordinea acestora în sloturile carcasei SPC200. Pentru aceasta se selectează opțiunea *Configure...* din submeniul *Edit* sau se execută dublu click pe componenta hardware: SPC200. Fereastra care apare, fig.6, oferă acces la fiecare slot și un meniu derulant pentru selecția tipului de modul care se va atașa în acel slot. Dacă există o conectare on-line între calculator și SPC200 atunci se poate citi direct din controller

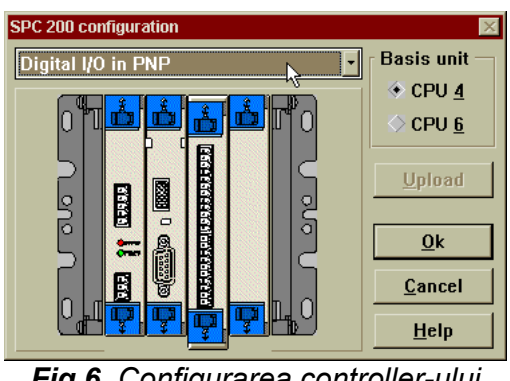

**Fig.6**. Configurarea controller-ului SPC200

configurația existentă, prin apăsare pe butonul *Upload*. În figura 4.6, pentru slotul 3 s-a ales un modul de intrări/ieșiri digitale. Modulul selectat pentru configurare este ușor scos în evidență față de celelalte.

Configurarea axelor se face prin selectarea fiecărei axe și alegerea opțiunii *Configure...* din submeniul *Edit*.

#### Observație:

Aceste configurații se pot iniția și cu mouse-ul, fie prin dublu click cu butonul din stânga pe componenta în cauză, fie prin apăsarea butonului din dreapta al mouse-ului când acesta se află deasupra componentei pentru care se dorește configurarea. În al doilea caz va apărea un meniu flotant în care există și opțiunea *Configure...* 

Revenind la cofigurația unei axe, în fig.7. se poate observa fereastra care apare după selectarea opțiunii *Configure...* pentru axa X. Aceasta este formată din trei secțiuni: *Axis parameters*, *Application parameters* și *Controller parameters*. Semnificația acestor parametri a fost explicată în capitolul 2, "Punerea în funcțiune a unui sistem de poziționare cu axe pneumatice". Nu se mai insistă aici asupra explicării acestor parametri.

| Parameter set for the X axis 🛛 🛛 🕅                                                                                                    | Parameter set for the X axis 🛛 🕅                              |
|----------------------------------------------------------------------------------------------------|---------------------------------------------------------------|
| Axis parameters Application parameters Controller parameters                                                                                                    | Axis parameters Application parameters Controller parameters  |
| Cylinder       DGP -25-7502000         Design:       without piston rod         Length:       _500 mm         Diameter:       _25 mm         Measuring system       Potentiometer         Design:       Potentiometer         Length:       _6000 mm         Parameter:       _0 nc/mm         Valve       Type:         Type:       MPYE-5-1/8-HF-010B *         Flowchain factor:       _1.00 | Add parameters       Production parameters         Tool load: |
| a)                                                                                                    | b)                                                            |

| Pa | arameter set for the X axis            | X                     |
|----|----------------------------------------|-----------------------|
|    | Axis parameters Application parameters | Controller parameters |
|    | Basis parameters                       |                       |
|    | Gain factor:                           | _1.0Download          |
|    | Damping factor:                        | _1.0 Upload           |
|    | Signal filter factor:                  | _1.0                  |
|    | Positioning time out:                  | _1.00 s               |
|    |                                        |                       |
|    |                                        |                       |
|    |                                        |                       |
|    |                                        |                       |
|    |                                        |                       |
|    |                                        |                       |
|    |                                        |                       |
|    |                                        |                       |
|    |                                        |                       |
| L  | <u>U</u> K <u>C</u> ancel <u>F</u>     | <u>1</u> eip          |
|    | C)                                     | )                     |

**Fig.7.** Cele trei secțiuni pentru configurarea unei axe pneumatice: a) Axis parameters; b) Application parameters; c) Controller parameters.

În fine, ultima configurare, dar nu obligatoriu realizată la sfârșit, este cea legată de modul de funcționare al controller-ului SPC200: *Start/Stop* sau *Record Select*. Modul de lucru se setează prin selectarea componentei *Hardware* și alegerea opțiunii *Configure...* din submeniul *Edit*. Va apărea fereastra din figura 8. Se alege modul dorit și se confirmă selecția cu *OK*.

| Operating mode |                |  |  |  |
|----------------|----------------|--|--|--|
| Operating mode | <u>0</u> k     |  |  |  |
|                | <u>C</u> ancel |  |  |  |
|                | <u>H</u> elp   |  |  |  |

Fig. 8. Selectare mod de funcționare pentru SPC200.

# 4.2.2. Secțiunea Software

Secțiunea *software* cuprinde lista de poziții, înglobată implicit în structura de bază a fiecărui proiect. În plus față de lista de poziții, în fiecare proiect trebuie să existe cel puțin un program NC. Programele NC se inserează în secțiunea Software cu ajutorul opțiunii *Insert object* din submeniul *Edit*. Inserarea se poate face și cu tasta *Insert* sau cu butonul din dreapta al mouse-ului.

| New program 🛛 🕅                |                         |                |  |  |  |
|--------------------------------|-------------------------|----------------|--|--|--|
| Title : primul program         |                         |                |  |  |  |
| Description :                  |                         |                |  |  |  |
| aplicatie d                    | le sortare piese defect | e              |  |  |  |
|                                |                         |                |  |  |  |
|                                |                         |                |  |  |  |
|                                |                         |                |  |  |  |
| File: pr                       | rog_00.din Pr           | rogram no.: _0 |  |  |  |
| File: pr<br>Path:              | og_00.din Pr            | rogram no.: _0 |  |  |  |
| File: pr<br>Path:<br>c:\mydocu | og_00.din Pr<br>"1\did1 | rogram no.: _0 |  |  |  |

Fig. 9. Inserarea (sau crearea) unui nou program NC.

Programele vor fi numerotate în ordinea inserării, începând cu programul 0. Figura 9. arată fereastra care apare în urma opțiunii de inserare. Programul nr. 0 are un titlu și o descriere care pot fi date de utilizator. Crearea programului are loc în momentul în care se selectează butonul *OK*.

O dată creat un program NC, el se poate deschide oricând prin dublu click pe titlul lui din secțiunea *Software* sau apăsare pe butonul din dreapta al mouse-ului.

Editarea fiecărui program se face strict cu comenzile NC explicate în capitolul 3: "Descrierea comenzilor NC". Figura 4.10 arată fereastra de editare a programului nr. 0. WinPISA oferă câteva unelte utile în scrierea programelor de poziționare. Acestea sunt selectabile din submeniurile *Edit* și *Compile* și se referă la:

- Acțiuni de ștergere, copiere, selecție, căutare de text, înlocuire de text și renumerotare a liniilor de program NC submeniul *Edit*;
- Acțiuni de compilare și verificare sintactică a programelor NC realizare submeniul *Compile*.

Compilarea se poate face pentru fiecare program în parte sau pentru toate programele, în ordine. După compilare apare o fereastră de mesaje în care se dau informații despre erori sintactice (dacă există) și numărul programului și al liniei de program unde au fost depistate.

Lista de poziții se deschide prin dublu click sau cu butonul din dreapta mouse-ului. Ea cuprinde un tabel cu 7 coloane și 100 de linii. Titlurile celor 7 coloane sunt vizibile în figura 4.10. Semnificația lor este:

- *Index*: numărul registrului de poziție;
- Symbol: nume simbolic dat unui registru de poziție şi care se poate folosi în programele NC realizate cu WinPISA pentru referire la coordonatele acelei poziții. Înițial numele simbolice sunt notate cu POSn, unde n = 0...99;
- Axis X ... Axis U: coordonate în milimetri pentru maxim patru axe de poziționare;
- Comment: un comentariu dat de utilizator pentru a uşura înțelegerea proiectului.

Se observă din figura 10 că primele trei registre de poziționare au câte un nume simbolic (BAZA, BANDA, FINAL) iar pentru axele X și Y există valori numerice ce reprezintă coordonatele de poziție în milimetri.

|          | Festo: WinPISA           Sile         Edit         Correlia         Window         Help |        |        |                           |                                                      |                                                                      |                           |
|----------|-----------------------------------------------------------------------------------------|--------|--------|---------------------------|------------------------------------------------------|----------------------------------------------------------------------|---------------------------|
|          |                                                                                         |        |        |                           |                                                      |                                                                      |                           |
| ľ        | Project: c:/mydocu~1/did1.prj                                                           |        |        |                           |                                                      |                                                                      |                           |
|          | index                                                                                   | Symbol | Axis X | Axis Y                    | Axis Z                                               | Axis U                                                               | Comment 4                 |
|          | 0                                                                                       | BAZA   | 50     | 0                         | -                                                    | -                                                                    | pozitie de asteptare      |
|          | 1                                                                                       | BANDA  | 200    | 50                        | -                                                    | -                                                                    | pozitie de culegere piesa |
|          | 2                                                                                       | FINAL  | 300    | 100                       | -                                                    | -                                                                    | plasare piesa             |
|          | 3                                                                                       | POS3   | -      | -                         | -                                                    | -                                                                    | -                         |
| 4 POS4   |                                                                                         |        |        |                           | -                                                    | -                                                                    | - <b>v</b>                |
| Software |                                                                                         |        |        | ion list<br>N<br>J progra | Prov<br>N000<br>N001<br>N002<br>N003<br>N004<br>N005 | gram 0 : (<br>G 00 X2<br>G 01 X@<br>L2<br>#Tq 0.0<br>G 02 X@<br>M3 0 | primul program            |
| Ē        |                                                                                         |        | Po     | sition list               |                                                      |                                                                      |                           |

Fig.10. Vizualizarea listei de poziții și a programului NC nr. 0.

Observații:

- În lista de poziţii, pentru un anumit registru de poziţie, pot exista sau pot să lipsească valorile numerice ale uneia sau ale tuturor coordonatelor (X, Y, Z sau U). Acest lucru este permis atât timp cât nici un program nu foloseşte referirea la o axă dintr-un registru de poziţii care nu are completată o coordonată de poziţie.
- Când lista de poziții este activă (este deschisă), în submeniul Edit apare o nouă opțiune: *Teach position....* Cu această comandă se poate citi on-line poziția curentă a axelor, iar valorile citite se pot înregistra în orice registru de poziție. Comanda *Teach pozition* este specifică sistemelor de poziționare cu axe sau roboți și este foarte utilă în practică.

# 4.3. Conectarea on-line și acțiuni specifice acestei conectări

Orice proiect conceput cu WinPISA se poate utiliza doar după transferul lui în memoria controller-ului SPC200. Acest transfer se face cu ajutorul unei comunicații seriale între calculator și SPC200. Comunicația dintre calculator și controller-ul SPC200 se numește conectare on-line. Ea poate fi realizată la terminarea proiectului ca o ultimă etapă în transferul către SPC200 sau poate exista de la începutul realizării proiectului, fiind utilă în etapa de configurare și de montare a sistemului de poziționare. O altă utilitate a comunicației on-line este nevoia de diagnosticare și optimizare a funcționării sistemului după ce proiectul a fost realizat și încărcat SPC200.

Pentru comunicare se folosește în mod uzual o interfață serială a calculatorului. Setările pentru comunicație se fac cu opțiunea *Data Transmision...* din submeniul *Online mode*, fig. 11.

| 🛹 Festo: WinPISA         |                                                     |          |  |  |  |  |
|--------------------------|-----------------------------------------------------|----------|--|--|--|--|
| <u>File Edit Compile</u> | <u>O</u> nline <u>G</u> raphic <u>W</u> indow       | Help     |  |  |  |  |
|                          | <u>O</u> nline mode                                 |          |  |  |  |  |
| 📓 Project: c:\myd        | Download ►<br>Upload ►                              |          |  |  |  |  |
| Proje                    | <u>C</u> ontrol axes<br>C <u>o</u> ntrol commands → |          |  |  |  |  |
| 🛛                        | Measurement •                                       |          |  |  |  |  |
|                          | Obser <u>v</u> e<br>Ogtimize position               |          |  |  |  |  |
|                          | Djagnosis<br>Commi <u>s</u> sioning                 | p2000    |  |  |  |  |
|                          | Data transmission<br>DGP -25-10                     | 0750     |  |  |  |  |
|                          | Software                                            |          |  |  |  |  |
|                          | Position list                                       | <u>×</u> |  |  |  |  |
| Configure interface      | Project                                             |          |  |  |  |  |

Fig.11. Comanda pentru definirea setărilor de comunicație între calculator și SPC200.

În fereastra care apare, fig.12, se introduc: portul calculatorului unde s-a montat cablul de comunicație (COM1, COM2, COM3 sau COM4) și se alege viteza de comunicație (9600, 19200, 38400, 57600 sau 115200 baud).

| Data transmission 🛛 🛛 🔀 |                |  |  |  |
|-------------------------|----------------|--|--|--|
| Connection              |                |  |  |  |
| СОМ1: -                 | <u>O</u> k     |  |  |  |
| Baud rate               | <u>C</u> ancel |  |  |  |
| 38400 -                 | <u>H</u> elp   |  |  |  |
|                         |                |  |  |  |

Fig.12. Setări pentru comunicație cu SPC200.

După stabilirea corectă a setărilor de comunicație se poate da comanda de conectare online cu opțiunea *Online mode* din submeniul *Online*, fig.4.11. Comanda de conectare online se poate da și prin activarea butonului din bara de tool box de sub meniul principal.

După conectarea on-line, în submeniul *Online* devin active mai multe opțiuni, care erau inactive înainte de conectare, fig.4.11. Acestea sunt:

- 1) Download;
- 2) Upload;
- 3) Control axes...;
- 4) Control commands;
- 5) *Measurement*;
- 6) Observe;
- 7) Optimize position...;

- 8) Diagnosis;
- 9) Commissioning.

Celelalte două opțiuni sunt cunoscute deoarece au fost prezentate. În continuare se explică detaliat acțiunile declanșate de cele 9 comenzi de mai sus.

**Download**: este un submeniu care conține comenzi pentru încărcarea în memoria SPC200 a unui proiect sau a unei componente dintr-un proiect: configurație, listă de poziții, sau programe, fig.13.

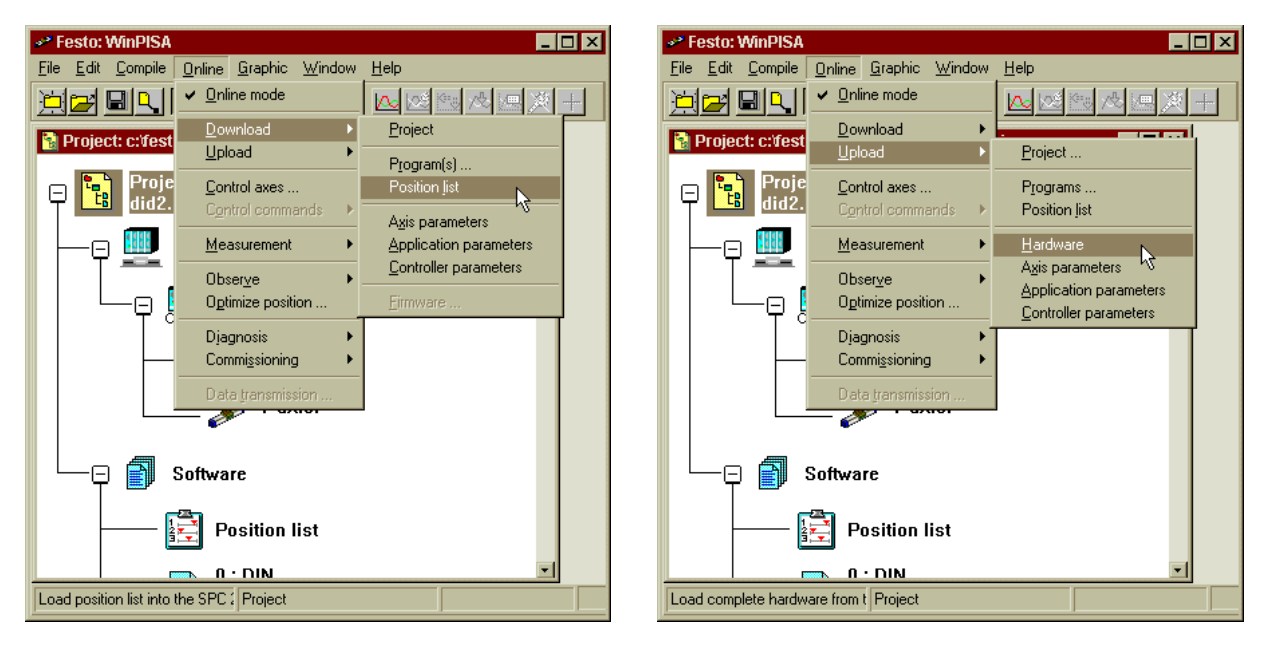

*Fig.13*. Opțiuni pentru Download din submeniul Online. *Fig.14*. Opțiuni pentru Upload din submeniul Online.

**Upload**: este un submeniu similar cu *Download* dar transferul se face în sens invers: din SPC200 în memoria calculatorului, fig.14. Acest lucru este util în cazul în care un utilizator oarecare se conectează la un SPC200 cu un calculator în care nu se regăsește proiectul original, din SPC200. Utilizatorul poate citi proiectul și îl poate modifica pentru optimizare sau pentru diagnosticare.

Comanda **Control Axes...**: produce o încărcare a proiectului din SPC200 în calculator cu posibilitatea pentru utilizator de a declanșa comenzi specifice depanării. Un exemplu de astfel de comandă este executarea linie cu linie a unui program NC. Comenzile de depanare sunt accesibile în submeniul **Control Commands**, care se activează numai după executarea comenzii *Control Axex...* Figura 15 evidențiază opțiuni din submeniul *Control Commands*.

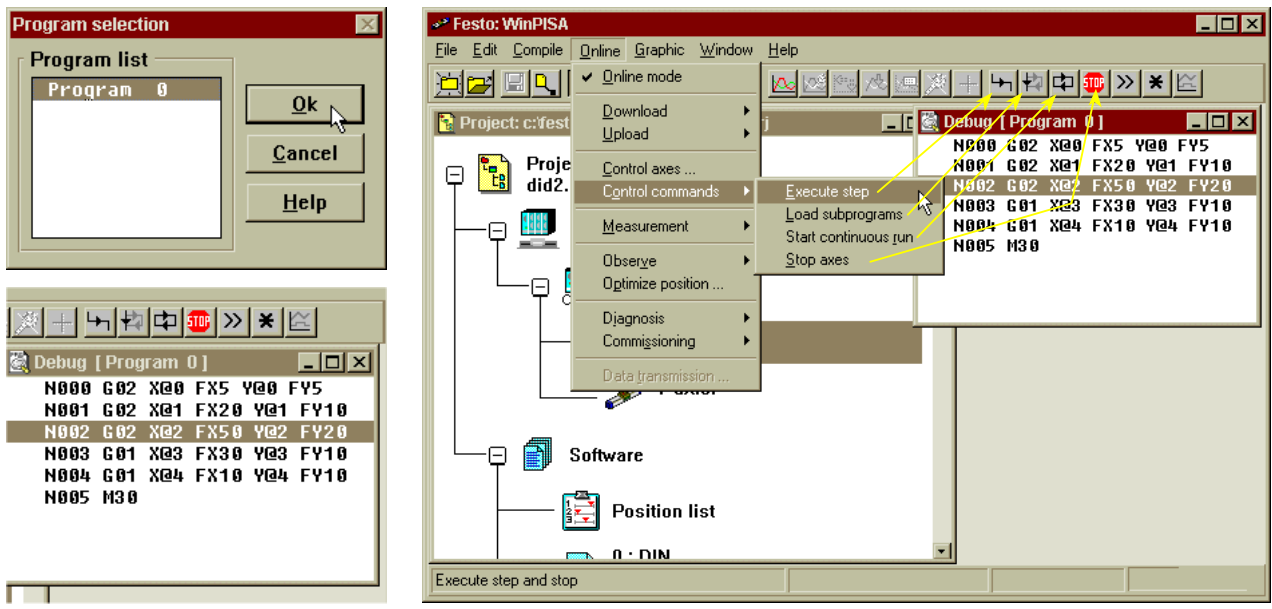

**Fig.15.** Ferestre (cele mici) care apar după comanda Control axes... și opțiuni (fereastra mare) din submeniul Control Commands. Cu săgeți se arată analogia dintre comenzi și shortcut-uri.

Submeniul **Measurement**: accesează comenzi pentru efectuarea de măsurători și oferă posibilitatea prezentării acestora sub formă de grafice cu ajutorul comenzilor din submeniul *Graphic*. Opțiunile de aici sunt active numai în timpul depanării, adică numai când se execută în prealabil comanda *Control axes...* și sunt active și comenzile *Execute step*, *Load Subprograms*, *Start continuous run*, *Stop Axes*, din submeniul **Control commands**. Aplicații cu funcțiile grafice se vor face în timpul seminarului.

Submeniul Observe: este folositor pentru afisarea de ferestre în care se prezintă starea sau valoarea operanzilor din controller-ul SPC200. De exemplu, fig.16, se pot vizualiza stările intrărilor si ieşirilor modulului de intrări/ieșiri sau starea fiecărui flag de memorie. Valoarea registrilor de memorie se poate consulta tot din acest submeniu.

Mai mult, în plus față de consultarea stării sau valorii acestor operanzi, prin opțiunea *Test mode* se pot modifica, după dorința utilizatorului, stările intrărilor și ieșirilor, sau valorile regiștrilor de memorie. Acest lucru este important pentru depanarea programelor complexe.

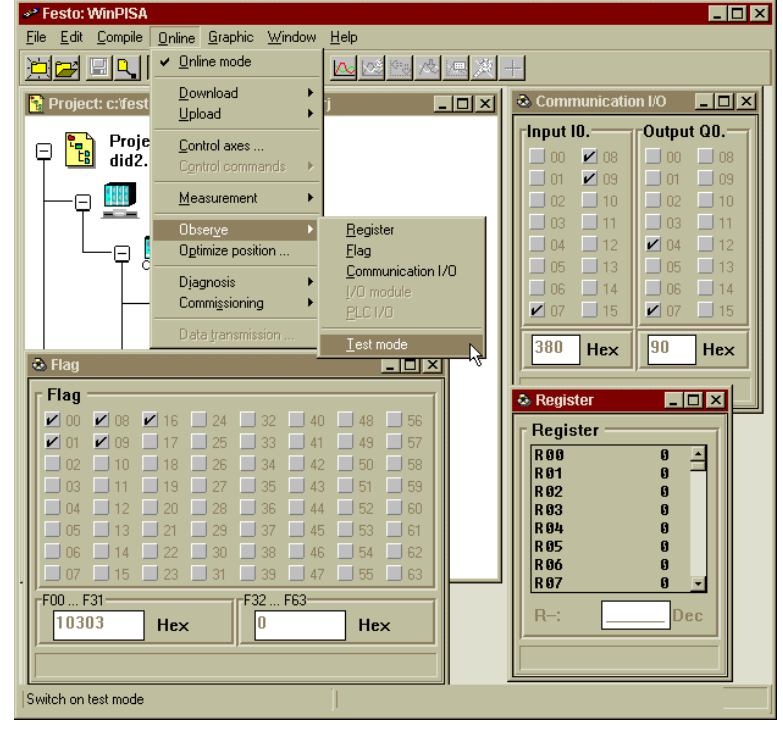

*Fig.16*. Ferestre de observare a stării operanzilor binari sau a valorii regiștrilor de memorie.

Comanda **Optimize position...**: este echivalentă cu comanda **Teach** position din submeniul **Edit**, care apare atunci când este deschisă lista de poziții. Cu această comandă

se pot memora în registrii de poziții coordonatele la care se află axele în acel moment. Mai mult. utilizatorul are posibilitatea de a misca axele cu ajutorul butoanelor <<, <, >, >> si de a aduce sistemul de axe într-o poziție dorită. După această actiune se pot memora coordonatele fiecărei axe în orice registru de poziție dorește utilizatorul. Registrul de pozitie se selectează din meniul derulant care în figura 4.17 are notatia @0. ceea ce desemnează registrul de poziție numărul 0. Coordonata memorată poate să fie absolută sau relativă. Coordonatele relative se obtin prin bifarea căsutei Relative. După această

| SPC 200: Optimize position | ×            |
|----------------------------|--------------|
| Position register          |              |
| @0 •                       | ♦ ¥ 307.73   |
| <u>R</u> elati∨e           |              |
| Procedure                  |              |
| << < × 532.29              | a > >>       |
| backwards                  | forwards     |
| Exit Enter                 | <u>H</u> elp |

Fig.17. Înregistrarea coordonatei absolute X = 62.72 cu opțiunea *Optimize position...* din submeniul *Online*.

bifare coordonata curentă se consideră ca origine. Mișcarea axei într-un sens sau în celălalt este măsurată de la această nouă origine.

Submeniul *Diagnosis* accesează două comenzi, fig.18:

- Status display: care afişează starea axelor, a controller-ului, ultima eroare sau starea sistemului (versiune, mod de lucru Start/Stop sau Record Select, număr de programe principale: numai A sau A şi B ceea ce înseamnă modul de lucru coordonat sau autonom, etc.). Aceste informații reprezintă o sintetizare a setărilor din proiect. În plus se afişează coordonatele curente ale fiecărei axe, şi ultima clasă de precizie setată.
- Movement test: este o comandă care permite mişcarea manuală a axelor şi identificarea montării corecte a furtunelor de la ieşirile valvei proporţionale la cilindru. Dacă furtunele sunt montate invers, în cazul în care se încearcă mişcarea axelor cu butoanele <<. <, >, >>, se va afişa o fereastră de avertizare cu indicaţia că trebuiesc schimbate între ele furtunele fie la capătul dinspre valva proporţională fie la capătul dispre cilindru.

Submeniul *Commissioning*, fig. 19, este foarte important deoarece aici se află comenzi specifice pentru punerea în funcțiune a sistemului de poziționare:

- Identification: este o fereastră ce permite comenzi de identificare:
  - statică,
  - dinamică pentru încărcare minimă și
  - dinamică pentru încărcare maximă

care trebuie efectuate pentru fiecare axă în parte. Pentru o acțiune de identificare trebuie selectată axa și tipul de identificare după care se apasă butonul *Start*.

- *Calibrate*: permite calibrarea traductorului de măsură. Pentru aceasta se memorează o poziție Pos.1, se mişcă manual axele până la o poziție oarecare Pos.2 și se introduce distanța între cele două poziții (afişată în grupul *Move axis*) în parametrul *Length*.
- Start programs: Stabileşte corespondenţa între programele principale A şi B (pentru axa X şi Y) şi numărul unui program NC din proiect. Dacă se stabileşte această corespondenţă numai pentru programul A atunci sistemul de poziţionare va lucra în modul coordonat. În acest caz pentru Start program B se alege opţiuniea \*\*\*. Dacă Start program B are şi el asociat numărul unui program NC, atunci se lucrează în mod autonom, programul din A conţine comenzi numai pentru axa X iar cel din B numai pentru axa Y.

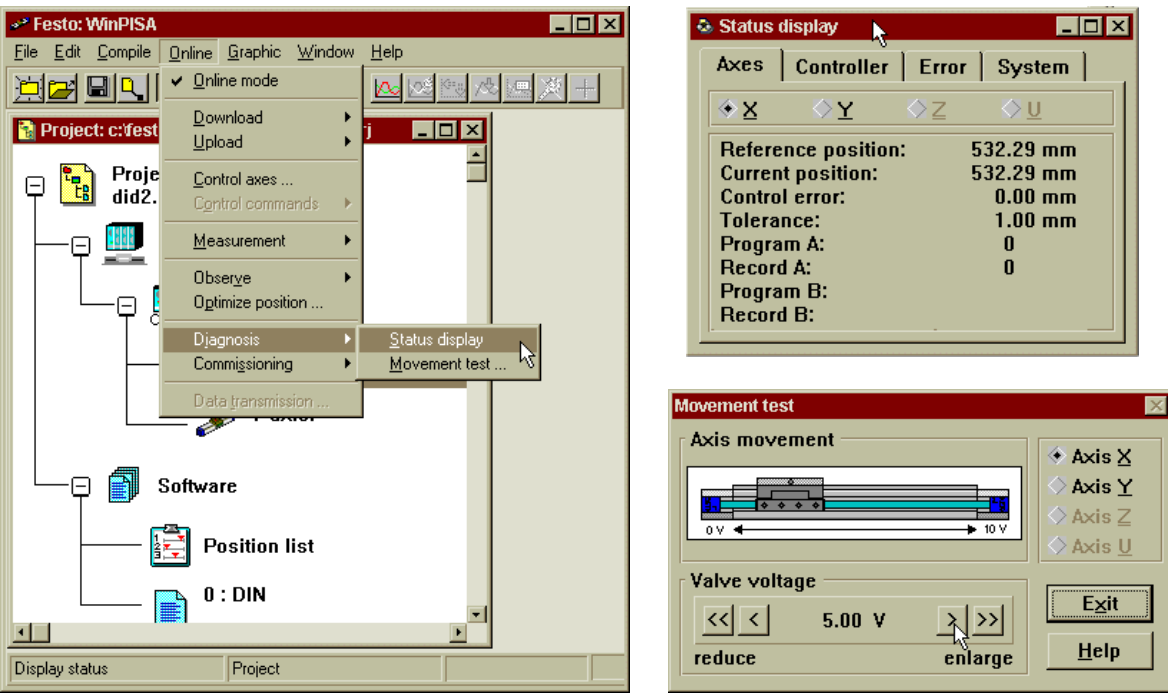

Fig.18. Submeniul Diagnosis și ferestrele care apar la comenzile Status display și Movement test.

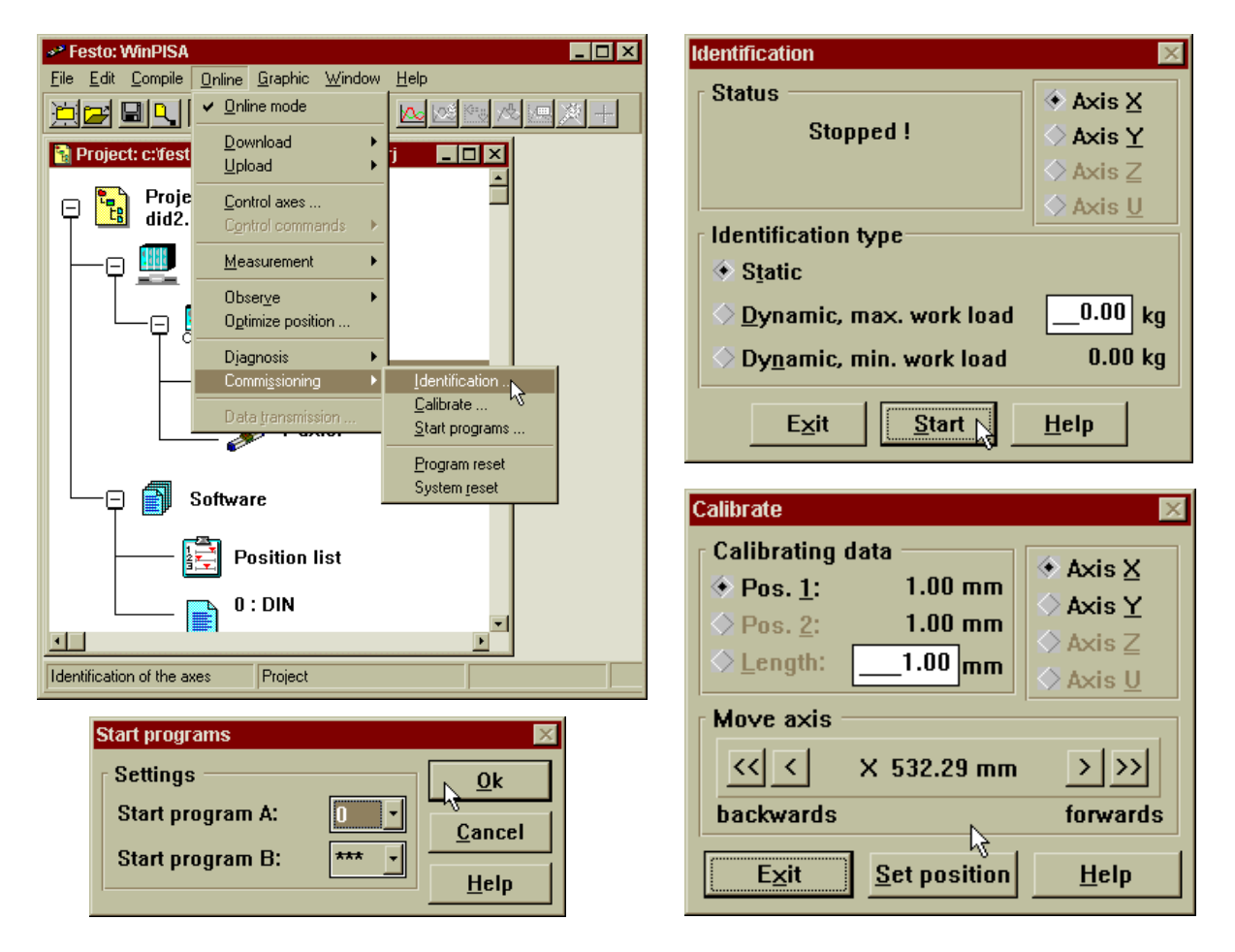

Fig.19. Comenzi și ferestre pentru submeniul Commissioning.